# ISAS 會議投審稿系統範例

# 目錄

| 1. | 帳號建立     | 1  |
|----|----------|----|
| 2. | 投稿       | 5  |
| 3. | 邀請評審委員   | 9  |
| 4. | 論文分配評審   | 12 |
| 5. | 評審評分     | 16 |
| 6. | 論文管理     | 18 |
| 7. | 論文錄取作業流程 | 21 |
| 8. | 其他功能     | 26 |

#### 1. 帳號建立

- (1) 未使用過此套系統者,必須先建立帳號,請點擊"Register"進行註冊,填寫個 人基本資料,系統即會寄送註冊完成通知及密碼。如果註冊的 E-mail 已存在 此套系統,系統會顯示 E-mail 帳號已註冊過,請直接點選進入,於密碼處留白, 點選 Enter,系統即會將密碼送至 E-mail 信箱。
- (2) 使用過此套系統,請直接輸入 E-mail 及密碼;索取密碼,於密碼處留白,點選 Enter,系統即會將密碼送至 E-mail 信箱。
- (3) 投稿時間若截止,大會 Login 位置"Register"按鈕就會消失,不允許註冊。

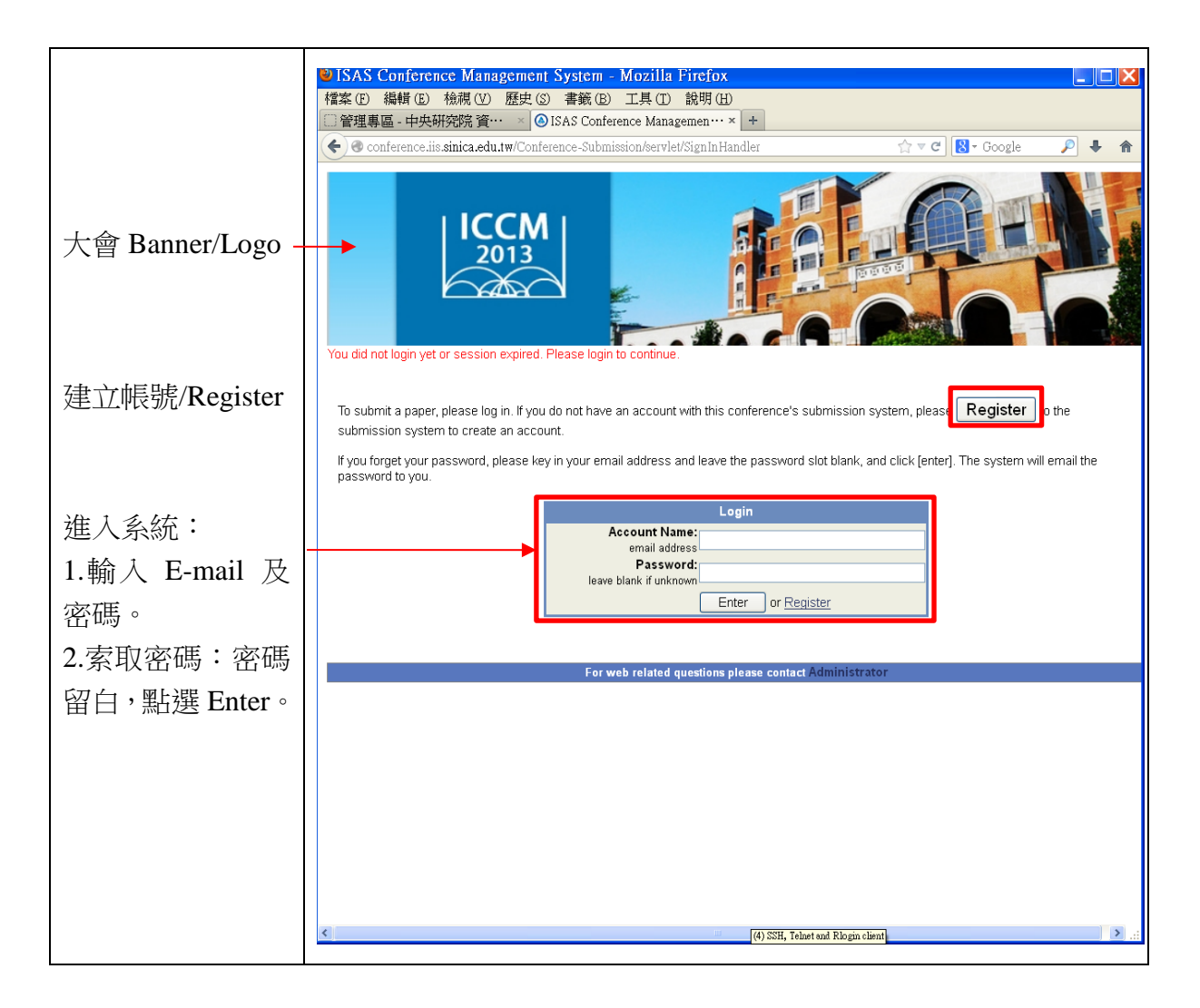

|                       | Conference management phatem - Armonas Infernet Exbinies                                                                                                    |            |  |  |  |  |  |
|-----------------------|----------------------------------------------------------------------------------------------------|------------|--|--|--|--|--|
|                       | 🚱 🕤 🖉 https://conference.iis.sinica.edu.tw/Conference-Submission/se: 🗹 🔒 🥱 🗶 🔁 Bing                                                                                                    | <b>₽</b> - |  |  |  |  |  |
|                       | : 檔案(E) 編輯(E) 檢視(Y) 我的最愛(A) 工具(I) 說明(H)                                                                                                    |            |  |  |  |  |  |
|                       | 🖕 我的最愛 🔞 ISAS Conference Management System                                                                                                    |            |  |  |  |  |  |
| 在您註冊後,系統<br>若 偵 測 到 此 |                                                                                                    |            |  |  |  |  |  |
| E-mail 已註冊,系          |                                                                                                    |            |  |  |  |  |  |
| <b>∽</b> 命 善 你 百 接 谁  | This email is already registered. Please clic <mark>k <u>here</u> to</mark> login.                                                                                                    |            |  |  |  |  |  |
| 观盲明心且按连               | Member Registration Sheet                                                                                                    |            |  |  |  |  |  |
| 入( <b>here</b> );如果您  | *Repeat E-Mail : lisfeng2@gmail.com                                                                                                    |            |  |  |  |  |  |
| 的国口次的古田               | *Salutation : ○ Mr. ⊙ Ms. ○ Mrs. ○ Prof. ○ Dr.                                                                                                    |            |  |  |  |  |  |
| 的個人負科有異               | *Name : feng                                                                                                    |            |  |  |  |  |  |
| 動可自行修改。               | Chinese Name :                                                                                                    |            |  |  |  |  |  |
|                       | Job Title :                                                                                                    |            |  |  |  |  |  |
|                       | *Organization : test                                                                                                    |            |  |  |  |  |  |
|                       | Department :<br>Mailing Address :                                                                                                    |            |  |  |  |  |  |
|                       | City:                                                                                                    |            |  |  |  |  |  |
|                       | State/Province :                                                                                                    |            |  |  |  |  |  |
|                       | Zip/Postal Code :                                                                                                    |            |  |  |  |  |  |
|                       | *Country : Select                                                                                                    |            |  |  |  |  |  |
|                       | Telephone : *                                                                                                    |            |  |  |  |  |  |
|                       | Facsimile : Country code - Zone code - ext. extension                                                                                                    |            |  |  |  |  |  |
|                       | Specialty :                                                                                                    |            |  |  |  |  |  |
|                       |                                                                                                    | ~          |  |  |  |  |  |
|                       | * All fields marked with a star are required for registration.                                                                                                    |            |  |  |  |  |  |
|                       | Submit Reset                                                                                                    |            |  |  |  |  |  |
|                       |                                                                                                    | ~          |  |  |  |  |  |
|                       |                                                                                                    | >          |  |  |  |  |  |
|                       |                                                                                                    |            |  |  |  |  |  |
|                       | Solution and the sum of the sum of the sum o |            |  |  |  |  |  |
|                       | 結案(E) 編輯(E) 檢視(型) 我的最愛(A) 工具(I) 說明(H)                                                                                                    |            |  |  |  |  |  |
|                       | 👷 我的最愛 🔞 ISAS Conference Management System                                                                                                    |            |  |  |  |  |  |
| 帳號建立完成後               | Message                                                                                                    | ~          |  |  |  |  |  |
| 的妻子                   | iviessage                                                                                                    |            |  |  |  |  |  |
| 的畫囬。                  |                                                                                                    |            |  |  |  |  |  |
|                       | User Account Created. We already send a<br>confirmation email to you                                                                                                    |            |  |  |  |  |  |
|                       |                                                                                                    |            |  |  |  |  |  |
|                       | Click here to sign in                                                                                                    |            |  |  |  |  |  |
|                       |                                                                                                    |            |  |  |  |  |  |
|                       |                                                                                                    |            |  |  |  |  |  |
|                       |                                                                                                    |            |  |  |  |  |  |
|                       |                                                                                                    |            |  |  |  |  |  |
|                       |                                                                                                    |            |  |  |  |  |  |
|                       |                                                                                                    |            |  |  |  |  |  |
|                       |                                                                                                    |            |  |  |  |  |  |
|                       |                                                                                                    |            |  |  |  |  |  |
|                       |                                                                                                    |            |  |  |  |  |  |
|                       |                                                                                                    |            |  |  |  |  |  |
|                       |                                                                                                    |            |  |  |  |  |  |
|                       |                                                                                                    |            |  |  |  |  |  |
|                       |                                                                                                    |            |  |  |  |  |  |
|                       |                                                                                                    |            |  |  |  |  |  |

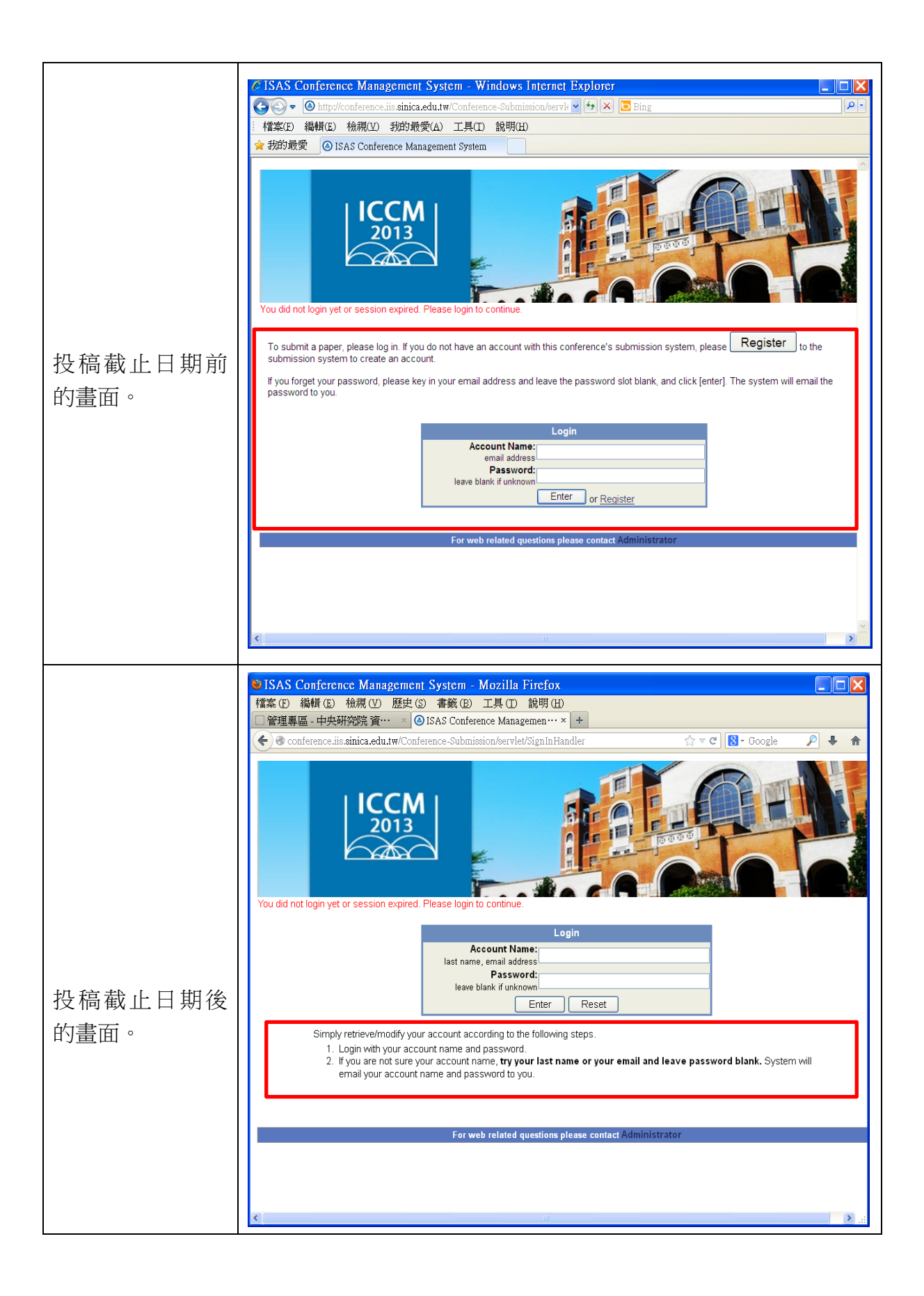

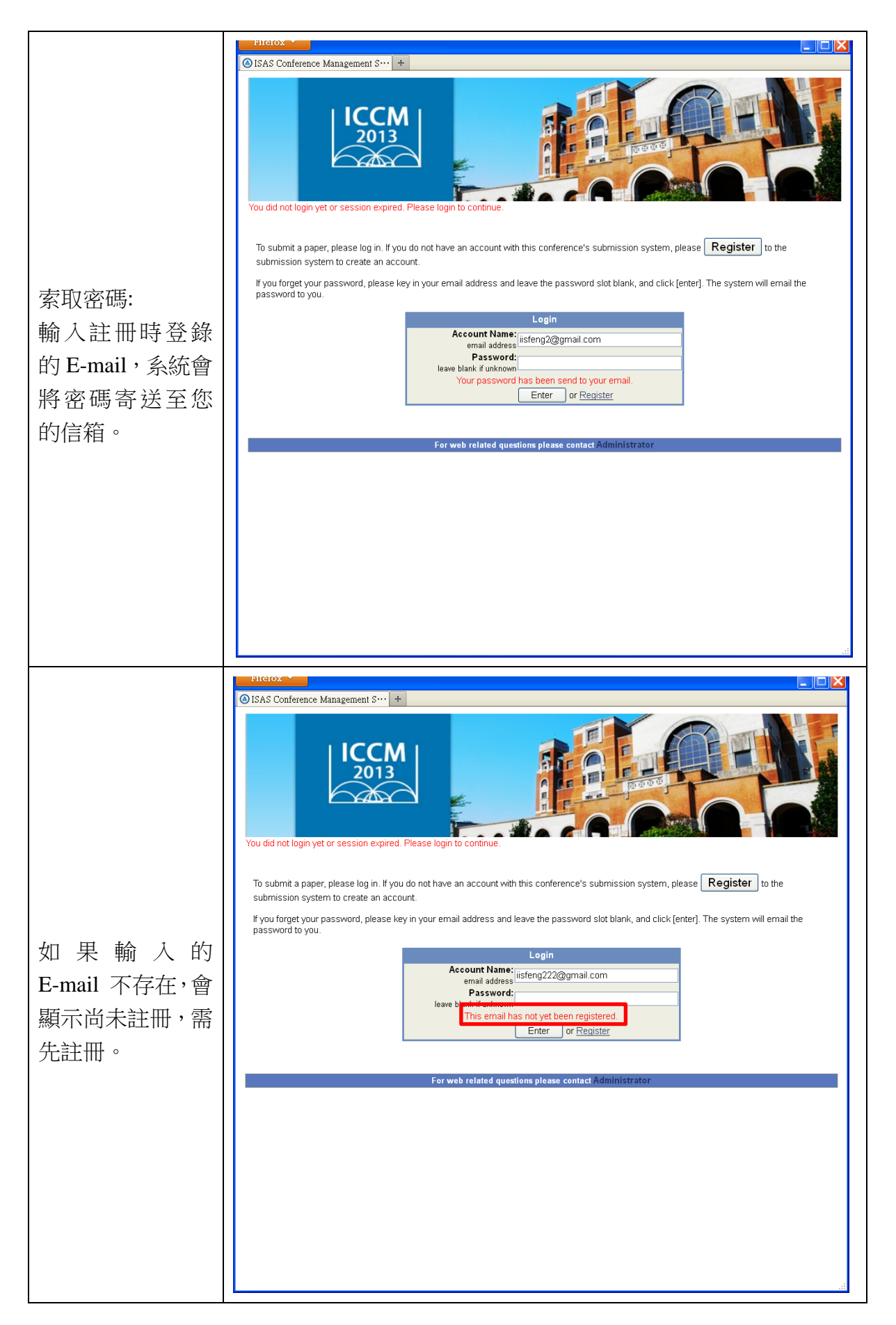

# 2. 投稿

- (1) 要先註冊取得帳號及密碼,已註冊或使用過本系統者,不需重複註冊。
- (2) Login 成功後,使用大會的專屬網址與用 ISAS 的投稿網址,看到的投稿畫面 不同。
- (3) 點擊 "Submit Paper"。
  - a. 系統會將 Login 者當成是第一作者,如果不是,請直接輸入第一作者的 E-mail,再依序填入所有作者的 E-mail。
  - b. 點選一位作者當 Correspondence author。
  - c. 論文資料填寫完畢送出後,若系統發現這些作者資料不存在,會跳出視 窗,讓您填寫作者基本資料的欄位(姓名、單位、E-mail等)。
  - d. 送出後即完成投稿動作。
  - e. 在投稿日截止之前, 随時可進入系統修改個人資料或論文資料。

|                                                       | Filelox                                    |                                         |                                                               |                           |                                       |
|-------------------------------------------------------|--------------------------------------------|-----------------------------------------|---------------------------------------------------------------|---------------------------|---------------------------------------|
|                                                       | ISAS Conference Ma                         | nagement S… +                           |                                                               |                           |                                       |
|                                                       | Welcome, Ms. Wang, I                       | ICCM<br>2013                            |                                                               | Fersen                    | al Profile   Change Password   Legout |
|                                                       | ©Submission Status                         | © Perso                                 | nal Profile (click to modify your profile or change p         | assword)                  |                                       |
| 以會議提供的專                                               | **Click conference n<br>Conferences or spe | ame to submit pap<br>icial session that | Der.<br>you have submitted papers to                          |                           |                                       |
| 屬網址 Login,只                                           | Conference Home                            | Short Name                              | Name                                                          | Deadline                  | Click the button to submit paper      |
| 會看到大會的投<br>稿資訊。                                       |                                            | ICCM 2013                               | The Sixth International Congress of Chinese<br>Mathematicians | 2013/05/31<br>(UTC+08:00) | Submit Paper                          |
|                                                       |                                            |                                         | For web related questions please contact Admini               | istrator                  |                                       |
| For we related questions prease contact Administrator |                                            |                                         |                                                               |                           |                                       |
|                                                       |                                            |                                         |                                                               |                           |                                       |
|                                                       |                                            |                                         |                                                               |                           |                                       |
|                                                       |                                            |                                         |                                                               |                           |                                       |
|                                                       |                                            |                                         |                                                               |                           |                                       |
|                                                       |                                            |                                         |                                                               |                           |                                       |
|                                                       |                                            |                                         |                                                               |                           |                                       |
|                                                       |                                            |                                         |                                                               |                           |                                       |
|                                                       |                                            |                                         |                                                               |                           |                                       |

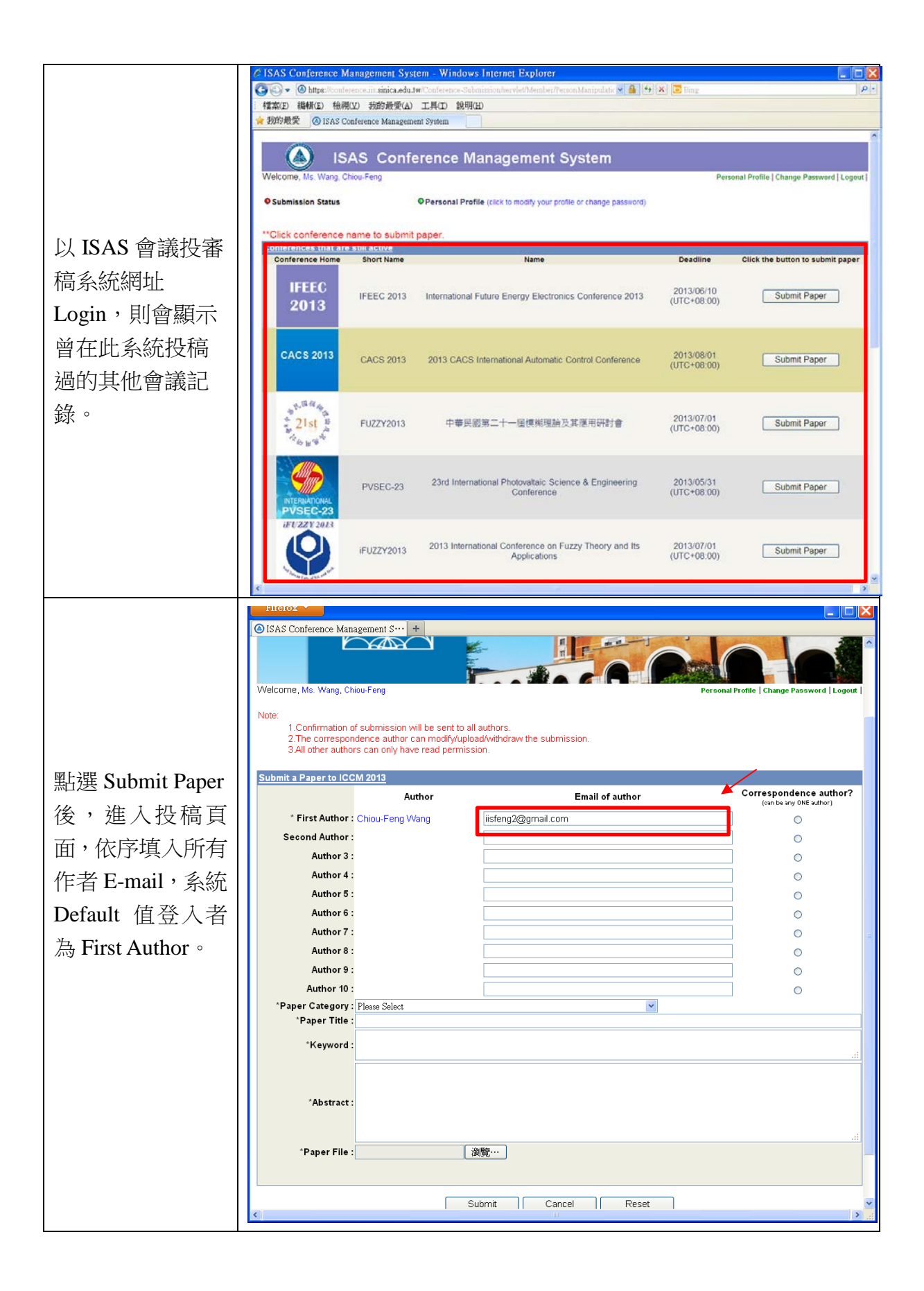

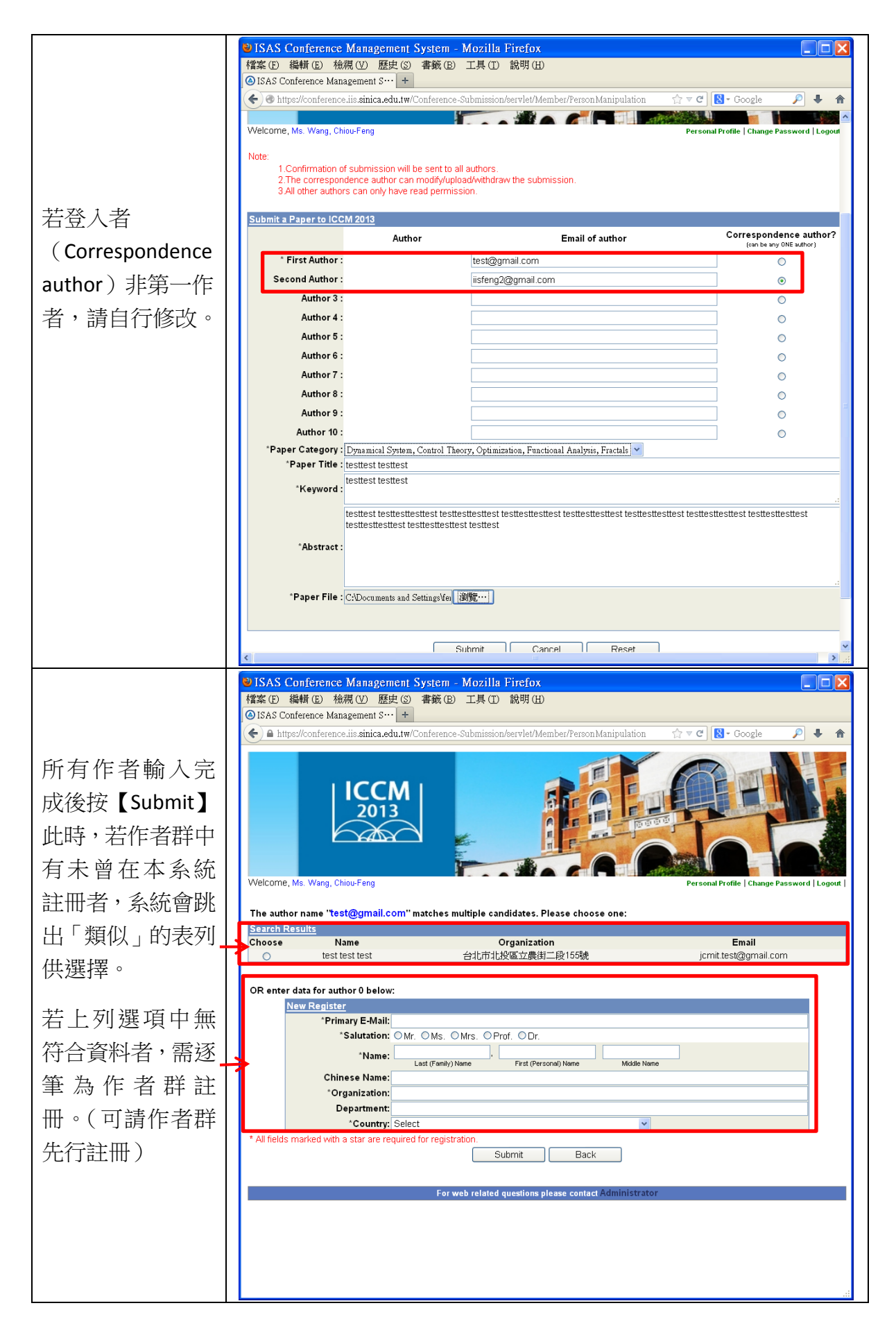

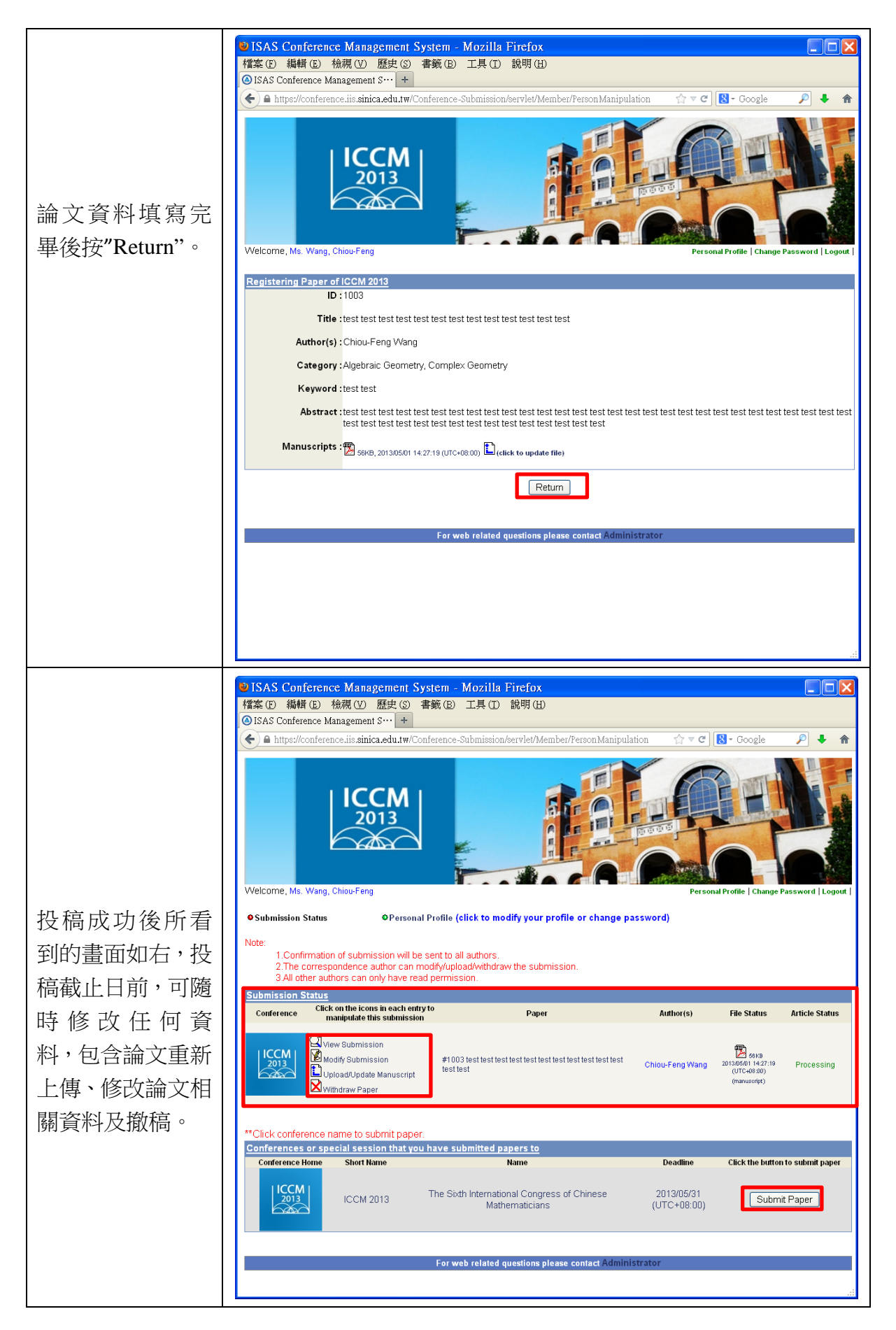

#### 3. 邀請評審委員

(1) 加入評審群預定人選名單,方法有下列幾種:

- a. Add:一筆一筆加。
- b. Import : 匯入方式。
- c. Search by specialty:選擇資料庫內擁有某些專長的人。
- d. Search by conference: 選取某一 conference 的所有評審。
- (2)送信邀請評審委員,詢問是否接受邀請。
- (3) 如果評審接受邀請,評審需勾選他們的專長。
- (4) 未接受邀請之評審即可將之刪除。
- (5) 可隨時在未分配論文前新增或刪除評審名單。

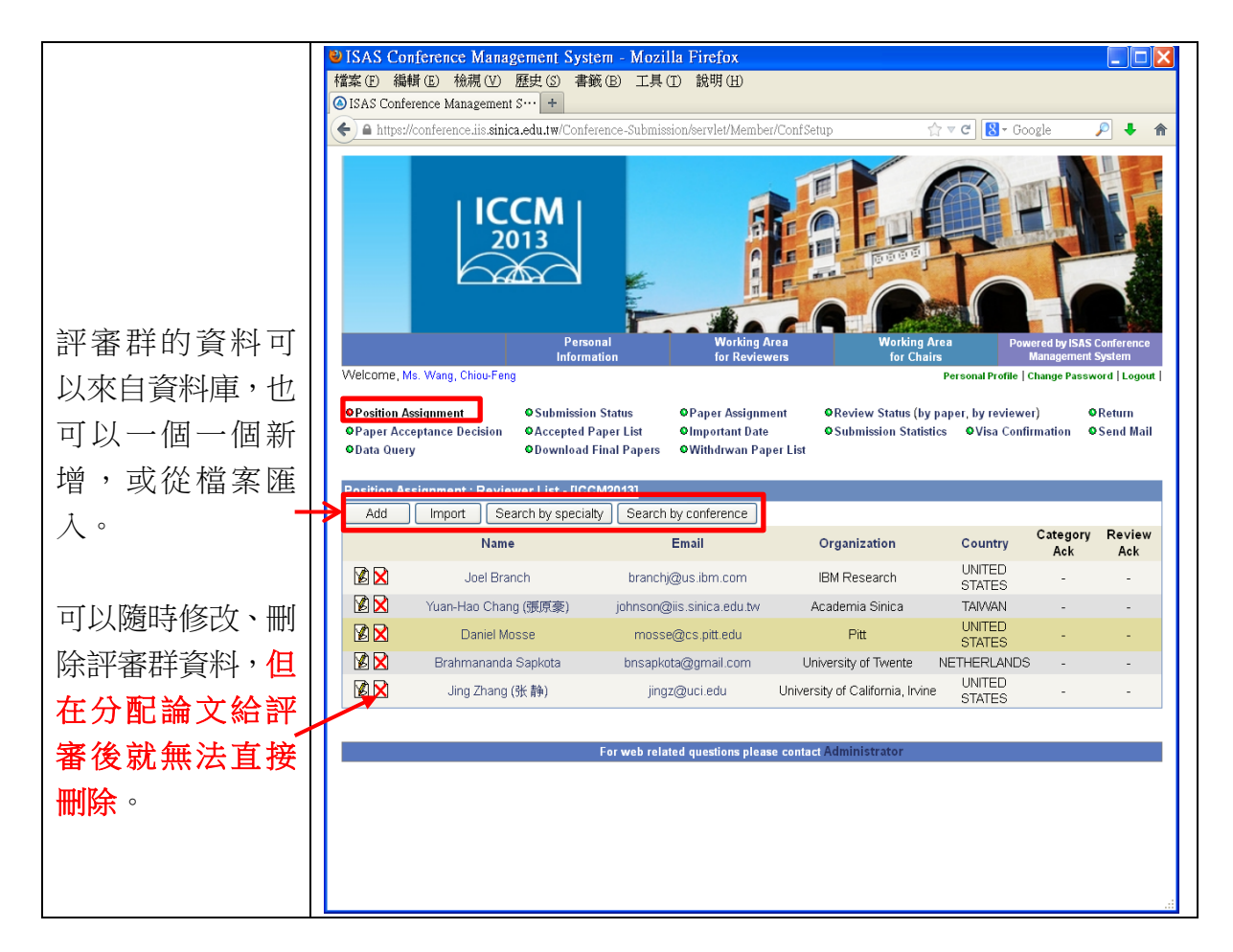

| 「大二二 余余田・                                                                                             | SAS Conference Management System - Mozilla Firefox     □ □                                                                                                    |  |  |  |  |  |  |
|----------------------------------------------------------------------------------------------------|----------------------------------------------------------------------------------------------------|--|--|--|--|--|--|
| https://conference.iis.sinica.edu.tw/Conference-Submission/servlet/util/Sendmail                      |                                                                                                    |  |  |  |  |  |  |
| 1. 選擇"send                                                                                            | 😬 Send Reset ) 🛱 Help Send test mail to:                                                                                                    |  |  |  |  |  |  |
| E moil to                                                                                             | From ICCM 2013 <tassist5@math.ntu.edu.tw></tassist5@math.ntu.edu.tw>                                                                                                    |  |  |  |  |  |  |
|                                                                                                    | Mail Templat Invitation - reviewers invitation and selecting areas of expertise [S]                                                                                                    |  |  |  |  |  |  |
| reviewers"進入                                                                                          | Save content into template: Invitation - reviewers invitation and selecting areas of expertise                                                                                                    |  |  |  |  |  |  |
| 編輯信件                                                                                                  | Subject                                                                                                    |  |  |  |  |  |  |
| 2. Load - Mail                                                                                        | Content Dear \$(NAME),                                                                                                    |  |  |  |  |  |  |
| template:祖雪                                                                                           | It is our great honor to have you on the program committee to review the submission(s) to ICCM 2013 which will be held in Taipei,                                                                                                    |  |  |  |  |  |  |
| 一一一一一一一一一一一一一一一一一一一一一一一一一一一一一一一一一一一一一                                                                 | Taiwan on 2013/07/14 (UTC+08:00).                                                                                                    |  |  |  |  |  |  |
| 安修以後达山。                                                                                               | Since we about to make the paper assignment, it will be greatly appreciated if you can provide us with your areas of expertise. If<br>you already did that, please ignore this letter. Otherwise, please login the website as below and select the fields of your                                                                                                    |  |  |  |  |  |  |
| 3. Mail Template :                                                                                    | expense.<br>Inter//conference.iin.cipice.adu.tw/Conference.Submice.jon/condet/Mambar/DeporParjow/DeporAction≂estence/DaipwSeture?                                                                                                    |  |  |  |  |  |  |
| 寄送之信件點                                                                                                | actionConference=99                                                                                                    |  |  |  |  |  |  |
| 選"save";Mail                                                                                          | Your Account Name is \${EMAIL}<br>Your password is \${PASSWORD}                                                                                                    |  |  |  |  |  |  |
| Template,可視                                                                                           | The information would be of great help for us to assign the papers of your interest. Your kind help would be highly appreciated.                                                                                                    |  |  |  |  |  |  |
| 大會需求自行                                                                                                | Yours sincerely,                                                                                                    |  |  |  |  |  |  |
| 删除/Delete。                                                                                            | Attachment 测觉 upload                                                                                                    |  |  |  |  |  |  |
| 4 "Send test mail                                                                                     | No Attachment.                                                                                                    |  |  |  |  |  |  |
| +. Dend test man                                                                                      |                                                                                                    |  |  |  |  |  |  |
|                                                                                                    |                                                                                                    |  |  |  |  |  |  |
| 視發信的內容。                                                                                               |                                                                                                    |  |  |  |  |  |  |
|                                                                                                    | ISAS Conference Management System - Mozilla Firefox                                                                                                    |  |  |  |  |  |  |
| <b>評審收到邀請信</b> :<br>點擊信中連結網<br>址,看到的資料如<br>右圖,如果評審願<br>意接受邀請,需勾<br>選專長領域及修<br>改個人資料,完成<br>後送出/Submit。 | Integer/conference.iis.sinica.edu.tw/Conference-Submission/servlet/Member/ReviewerModify/track1d=1055&reviewer1d=14384          Modify Reviewer1s profile         "Primary E-Mail:       branch@us.lbm.com         "Salutation:       OMr. OMs. OMrs. OProf. ODr.         "Name:       Branch       Joel         Last (#omly) Name       Midde Name       Midde Name         Chinese Name:       "Organization:       IBM Research         Department:       "Organization:       Enterprise/data center/cloud networking and messaging, Internet of Things, mobile/pervasive         Country:       UNITED STATES       "Enterprise/data center/cloud networking and messaging, Internet of Things, mobile/pervasive         Country:       UNITED STATES                                                                                                    |  |  |  |  |  |  |
| <b>評審收到邀請信</b> :<br>點擊信中連結網<br>址,看到的資料如<br>右圖,如果評審願<br>意接受邀請,需勾<br>選專長領域及修<br>改個人資料,完成<br>後送出/Submit。 | Intgest/conterence.iis.stirica.edu.tw/Conference-Submission/servlet/Member/ReviewerModify?thackId=1055&treviewerKd=14384          Modify Reviewer's profile         "Primary E-Mail : branchigues.ibm.com         "Salutation : OMr. OMs. OMrs. OProf. ODr.         "Name : Branch         Last(Family)Neme         Midde Name         Chinese Name :         "Organization : EMR Research         Department :         "Country: UNITED STATES         Enterprise/data center/cloud networking and messaging, Internet of Things, mobile/pervasive computing, "smarter planet" applications and infrastructure         Research Interests :         Organization : Geometry, Complex Geometry         Computational Mathematics, Invaging, and Mathematical Biology         Discrete Mathematics, Complex Geometry         Organization: Extensibility: Dirential Equation         assigned to the         Opmarical System, Control Theory, Optimization, Functional Analysis, Fractals         assigned to the         Opmarical System, Control Theory, Applications, Probability, Financial Mathematics         Topology, Geometry and Adatematical Physics         "Alfelds marked with a star are required for registration.         Submit       Close |  |  |  |  |  |  |

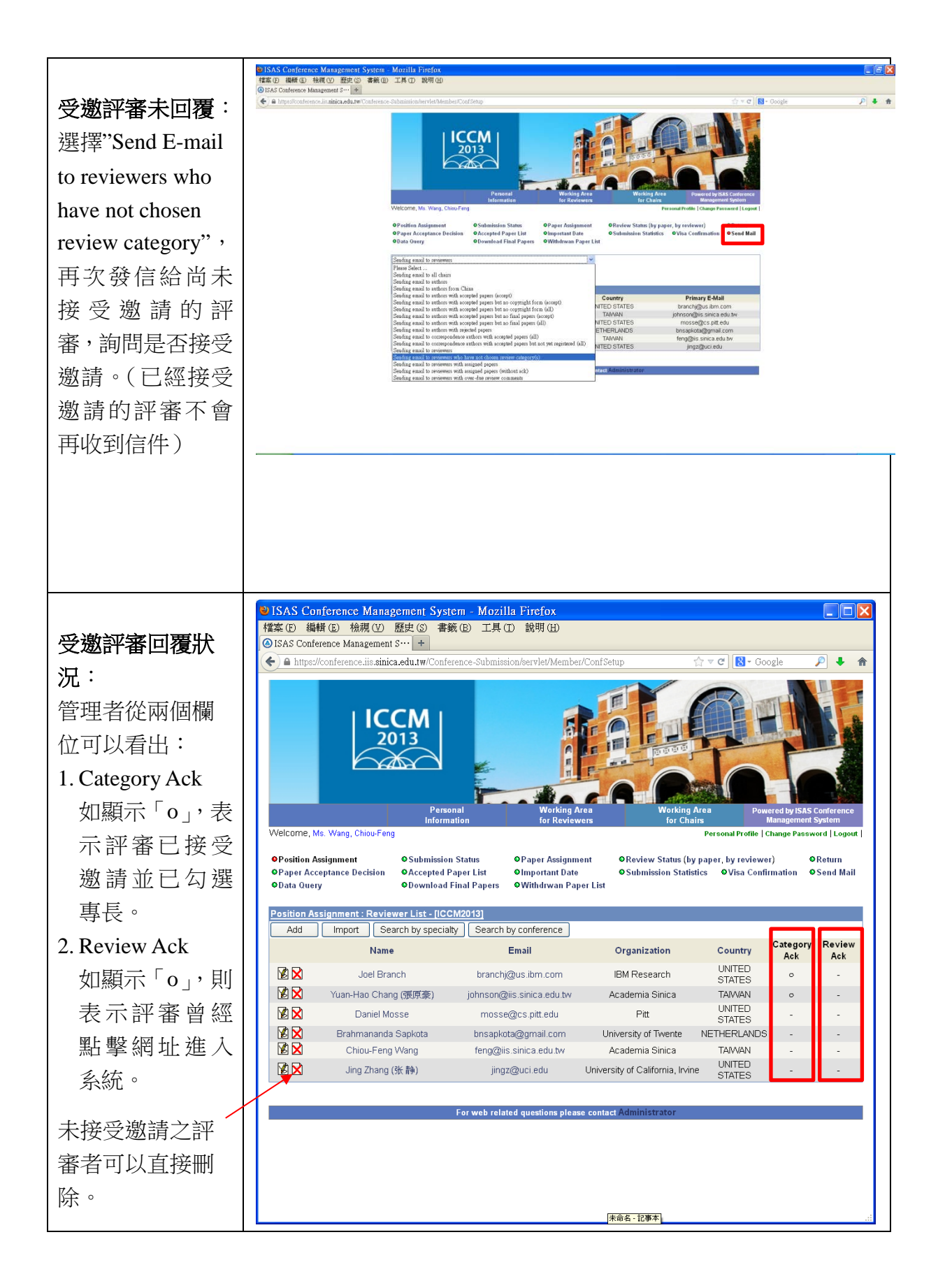

#### 4. 論文分配評審

- (1)管理者可逐篇分配論文給評審,也可以由系統自動分配,指定每篇論文要分 給幾位評審,每位評審最多可以分到幾篇。自動分配完成後,再根據分配結 果進行微調。
- (2) 設定評審期間,評審只可在大會設定的期間內執行評分作業。
- (3)管理者利用「送信系統」發信邀請評審,信函內包含論文之篇數、評審規則 及評審截止日。
- (4)管理者可隨時檢視評審狀態,於審稿截止日前,視需要發信給尚未完成評分 之評審。

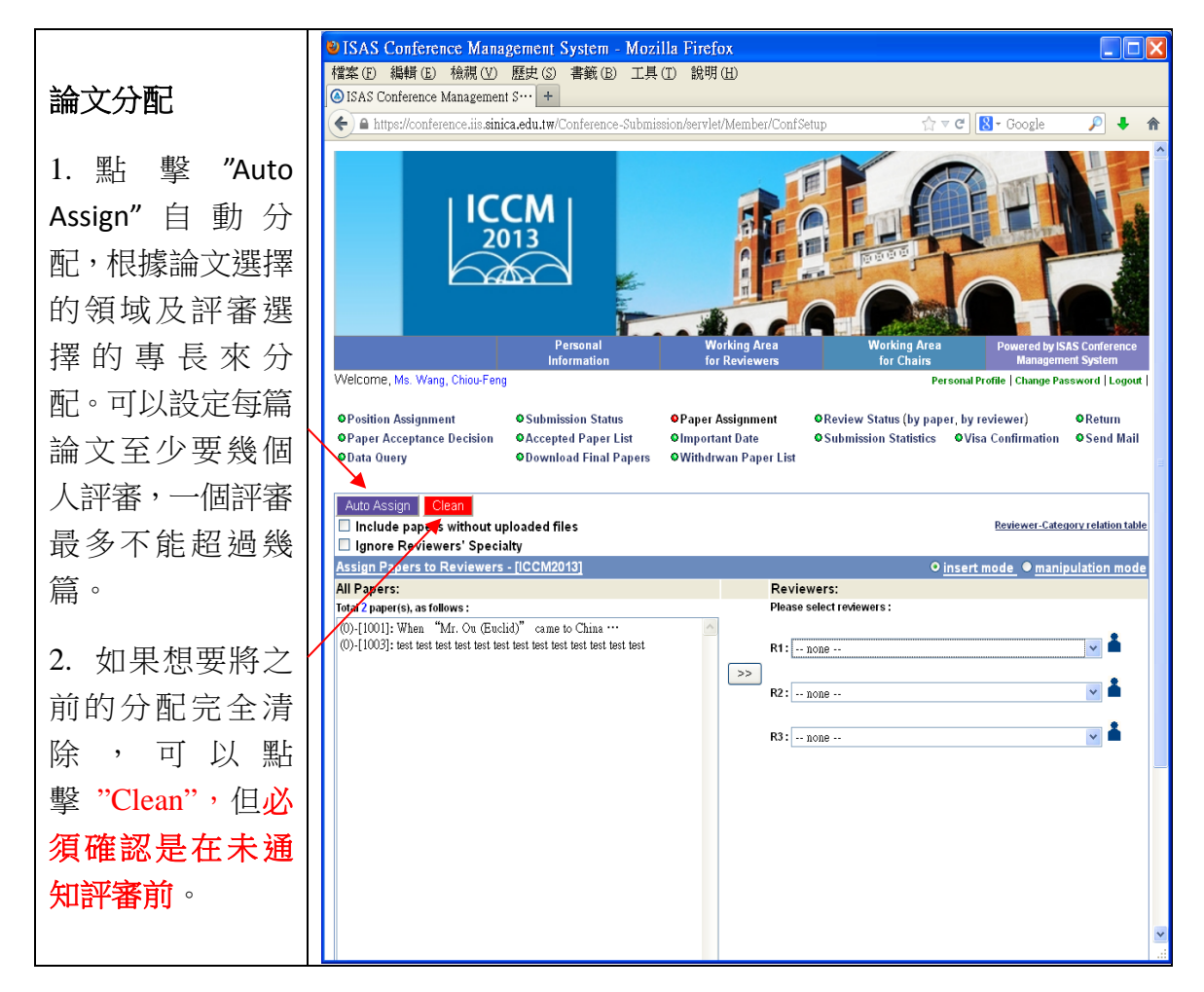

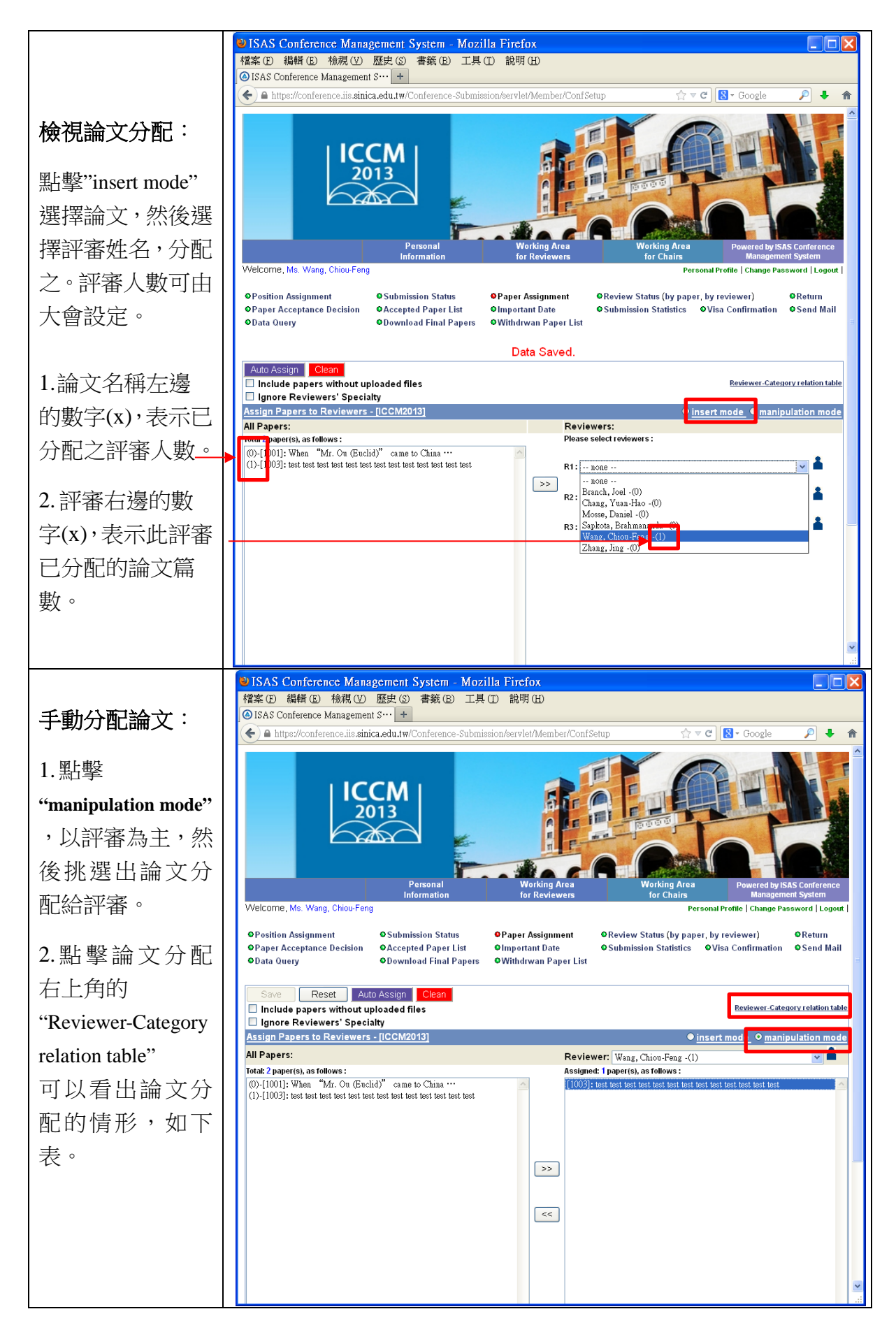

|                                                     |                                                                                     |                                                              |                                               |                                                             |                                               |                                                                          |                                           |                                                                                                    |                                                                               |                                                                         | _                                                                                                    |                                                                                      |
|-----------------------------------------------------|-------------------------------------------------------------------------------------|--------------------------------------------------------------|-----------------------------------------------|-------------------------------------------------------------|-----------------------------------------------|--------------------------------------------------------------------------|-------------------------------------------|----------------------------------------------------------------------------------------------------|-------------------------------------------------------------------------------|-------------------------------------------------------------------------|----------------------------------------------------------------------------------------------------|--------------------------------------------------------------------------------------|
|                                                     | <b>UISAS Co</b>                                                                     | inference l                                                  | Manageme                                      | nt System                                                   | - Mozilla                                     | Firefox                                                                  |                                           |                                                                                                    |                                                                               |                                                                         |                                                                                                    |                                                                                      |
|                                                     | https://conference.iis.sinica.edu.tw/Conference-Submission/servlet/Member/ConfSetup |                                                              |                                               |                                                             |                                               |                                                                          |                                           |                                                                                                    |                                                                               |                                                                         |                                                                                                    |                                                                                      |
|                                                     | Reviewer-Ca                                                                         | Category Relation<br>Category<br>Assigned To<br>The Reviewer | Paper<br>Assigned To<br>The Reviewer<br>(all) | Algebra,<br>History of<br>Mathematics                       | Algebraic<br>Geometry,<br>Complex<br>Geometry | Computational<br>Mathematics,<br>Imaging, and<br>Mathematical<br>Biology | Discrete<br>Mathematics,<br>Combinatorics | Dynamical<br>System,<br>Control<br>Theory,<br>Optimization,<br>Functional<br>Analysis,<br>Esostato | Geometric<br>Analysis,<br>Differential<br>Geometry,<br>Symplectic<br>Geometry | Humber<br>Theory,<br>Automorphic<br>Forms and<br>Arithmetic<br>Geometry | Partial<br>Differential<br>Equation                                                                                                    | Statistica<br>Theory,<br>Methods<br>Applicatio<br>Probabilit<br>Financia<br>Mathemat |
|                                                     | Branch, Joel<br>Chang,                                                              | 3                                                            | 0                                             | v                                                           | v                                             |                                                                          | V                                         | Fractals                                                                                           |                                                                               | <br>                                                                    | v                                                                                                    |                                                                                      |
| Deviewer Cotecomy                                   | Yuan-Hao<br>Mosse, Daniel<br>Sapkota,                                               | 0                                                            | 0                                             |                                                             |                                               |                                                                          |                                           |                                                                                                    |                                                                               | <br>                                                                    |                                                                                                    |                                                                                      |
| 版 Paper Category                                    | Wang,<br>Chiou-Feng                                                                 | 0                                                            | 1                                             |                                                             |                                               |                                                                          |                                           |                                                                                                    |                                                                               |                                                                         |                                                                                                    |                                                                                      |
| 與 Taper Category                                    | Reviewer<br>Category                                                                | -                                                            | -                                             | 1                                                           | 1                                             | 0                                                                        | 2                                         | 0                                                                                                  | 1                                                                             | 0                                                                       | 2                                                                                                    | 0                                                                                    |
| 的 <u>數</u> 子,可供佩詞                                   | Paper<br>Category                                                                   | •                                                            | -                                             | 1                                                           | 1                                             | 0                                                                        | 0                                         | 0                                                                                                  | 0                                                                             | 0                                                                       | 0                                                                                                    | 0                                                                                    |
|                                                     | <                                                                                   |                                                              |                                               |                                                             |                                               | 12                                                                       |                                           |                                                                                                    |                                                                               |                                                                         |                                                                                                    | .::                                                                                  |
|                                                     | ● ISAS C                                                                            |                                                              | Manageme                                      | nt System                                                   | - Mozilla                                     | Firefox                                                                  |                                           |                                                                                                    |                                                                               |                                                                         |                                                                                                    |                                                                                      |
|                                                     | 「高楽 ① 新<br>③ ISAS Con                                                               | 崎和町(丘) 1933年<br>ference Mana                                 | gement S…                                     | 5) 春載 6<br>+                                                |                                               | 101495 (EL)                                                              | In ta .                                   |                                                                                                    | <u> </u>                                                                      |                                                                         |                                                                                                    | • •                                                                                  |
| Review Status (by<br>paper, by reviewer)<br>可以檢視每篇論 | Welcome,<br>OPosition<br>OPaper A<br>Obta Ou                                        | Ms. Wang, Ch<br>Assignment<br>cceptance De<br>ery            | ICCN<br>2013<br>iou-Feng<br>cision            | Personal<br>Information<br>submission Stat<br>ccepted Paper | tus (<br>List (<br>Papers (                   | Working<br>for Revie<br>PPaper Assign<br>PImportant Da                   | Area<br>ewers                             | Work<br>for<br>PReview Status<br>System Status                                                     | ing Area<br>chairs<br>s (by paper, f.<br>hattstor                             | Powers<br>al Profile   Char<br>by reviewer)<br>Visa Continue            | da by ISAS confidence<br>augument System<br>regreperations of the system<br>regreperation of the system<br>regreperation of th | rence<br>Logout  <br>Irn<br>d Mail                                                   |
| 立的 <b>证</b> 案及每一                                    | OData Que                                                                           | ery                                                          | •D                                            | ownload Final                                               | Papers 4                                      | Withdrwan P                                                              | aper List                                 |                                                                                                    |                                                                               |                                                                         |                                                                                                    |                                                                                      |
| (本)司 留 (文 写)<br>個評審分配到的                             | Review S                                                                            |                                                              |                                               |                                                             |                                               |                                                                          |                                           |                                                                                                    |                                                                               | Group by :                                                              | Total : 2 p:<br>Track C                                                                                                    | aper(s)<br>ategory                                                                   |
| 論文。                                                 | ▲ Pape                                                                              | r ID<br>1 When "                                             | Pape<br>Mr. Ou (Eucli                         | r Title<br>d)" came to C                                    | `hina                                         | Author(s)                                                                | Cour<br>HON                               | i <b>try</b><br>IG                                                                                 | R                                                                             | eviewer                                                                 | Recommendat                                                                                                    | ion                                                                                  |
|                                                     | #100                                                                                | test te                                                      | est test test te<br>test test                 | est test test te                                            | st test                                       | Chiou-Feng War                                                           | NON                                       | ig<br>An                                                                                           | Chiou-P                                                                       | Feng Wang 💠                                                             | <br>ALL                                                                                                    |                                                                                      |
|                                                     |                                                                                     |                                                              |                                               |                                                             |                                               |                                                                          |                                           |                                                                                                    |                                                                               |                                                                         |                                                                                                    |                                                                                      |
|                                                     |                                                                                     |                                                              |                                               | For                                                         | web related                                   | questions ple                                                            | ase contact A                             | dministrator                                                                                       |                                                                               |                                                                         |                                                                                                    |                                                                                      |
|                                                     |                                                                                     |                                                              |                                               |                                                             |                                               |                                                                          |                                           |                                                                                                    |                                                                               |                                                                         |                                                                                                    |                                                                                      |
|                                                     |                                                                                     |                                                              |                                               |                                                             |                                               |                                                                          |                                           |                                                                                                    |                                                                               |                                                                         |                                                                                                    |                                                                                      |

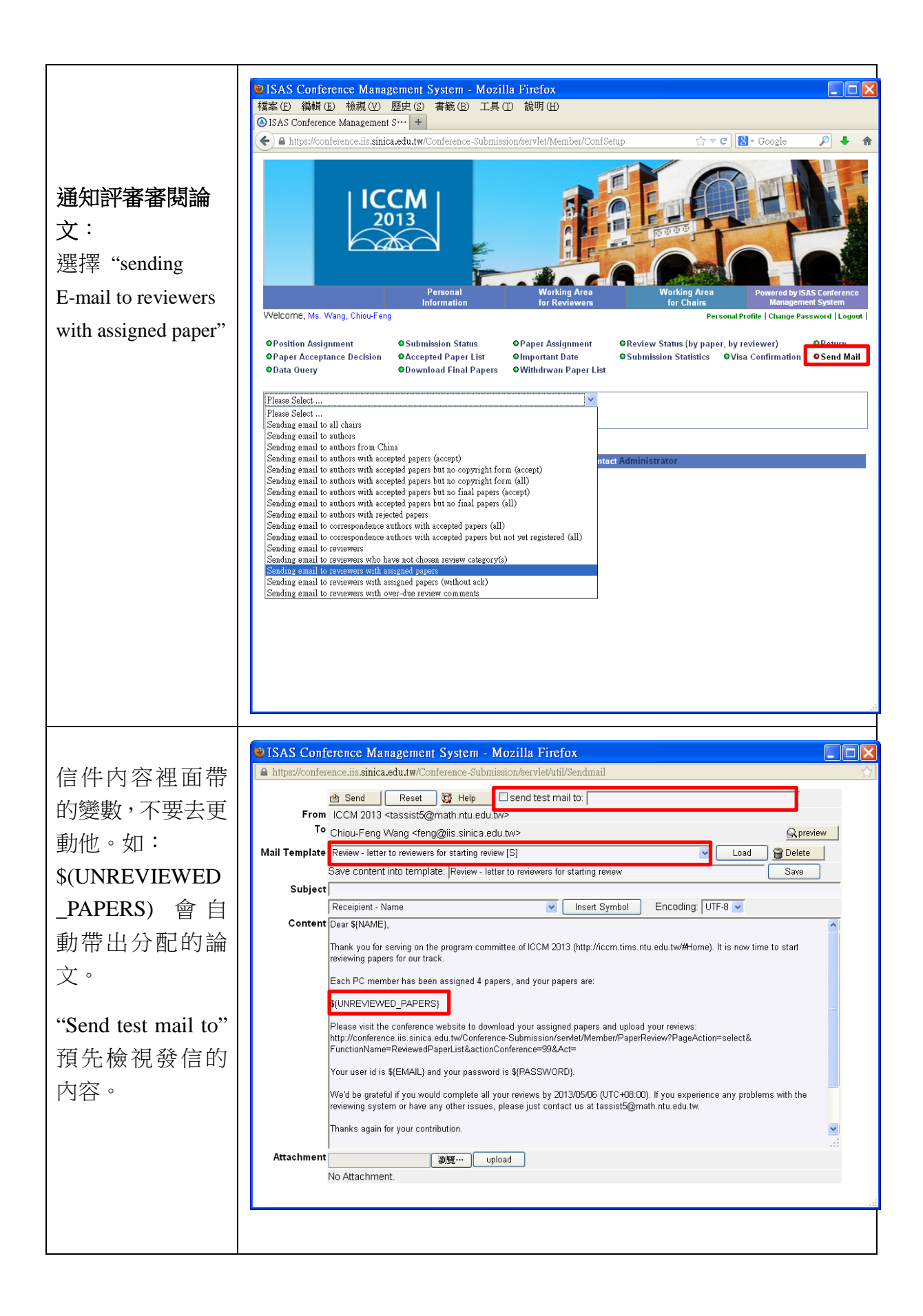

## 5. 評審評分

- (1) 重要日期(Important Date)內的評審時間開始後,評審委員點擊信件中的網址 進入系統,方可看得到自己所分配到的論文清單。
- (2) 評審時間截止後,將呈現無法評審狀態(無法再編輯),只能察看評審過的資料。

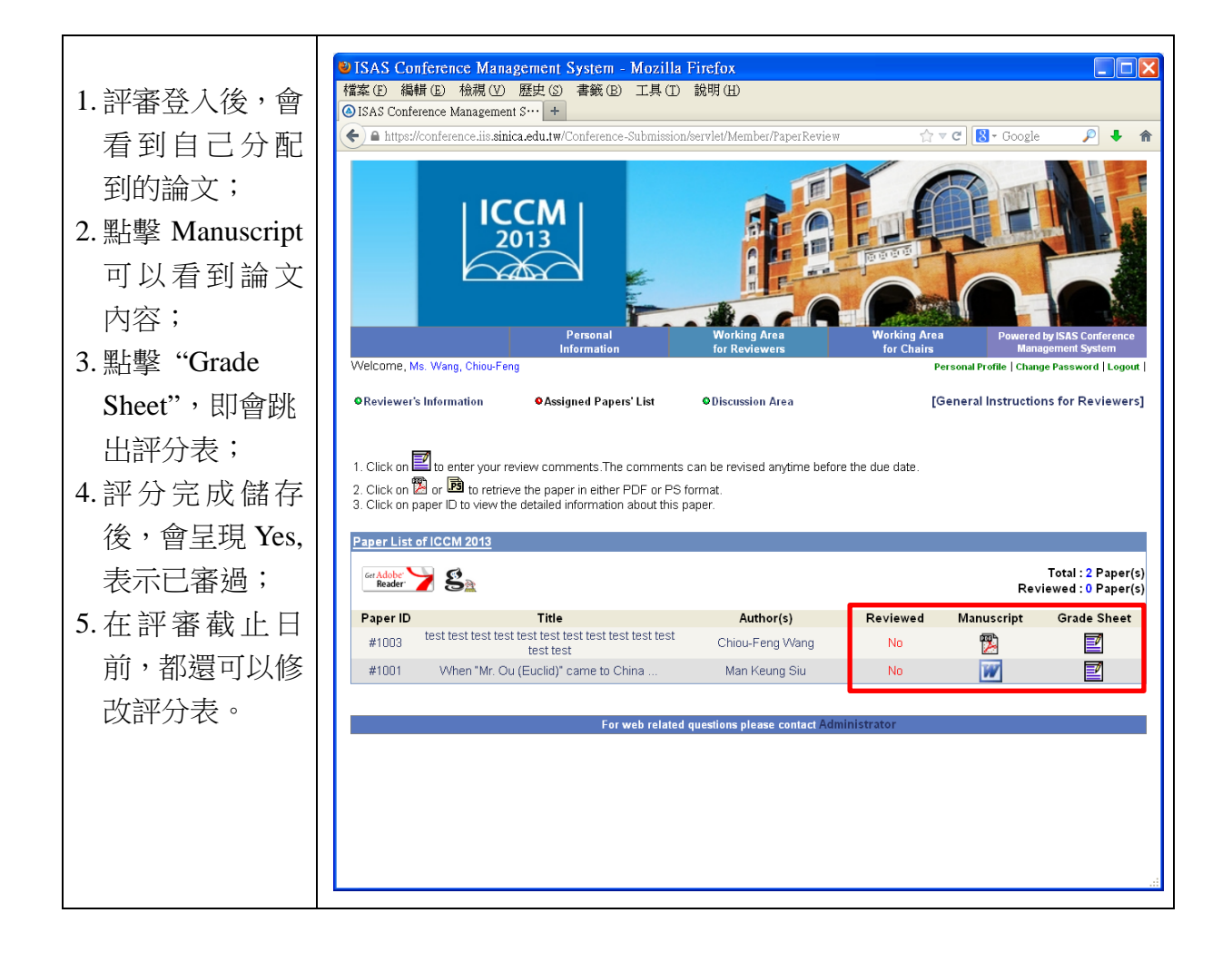

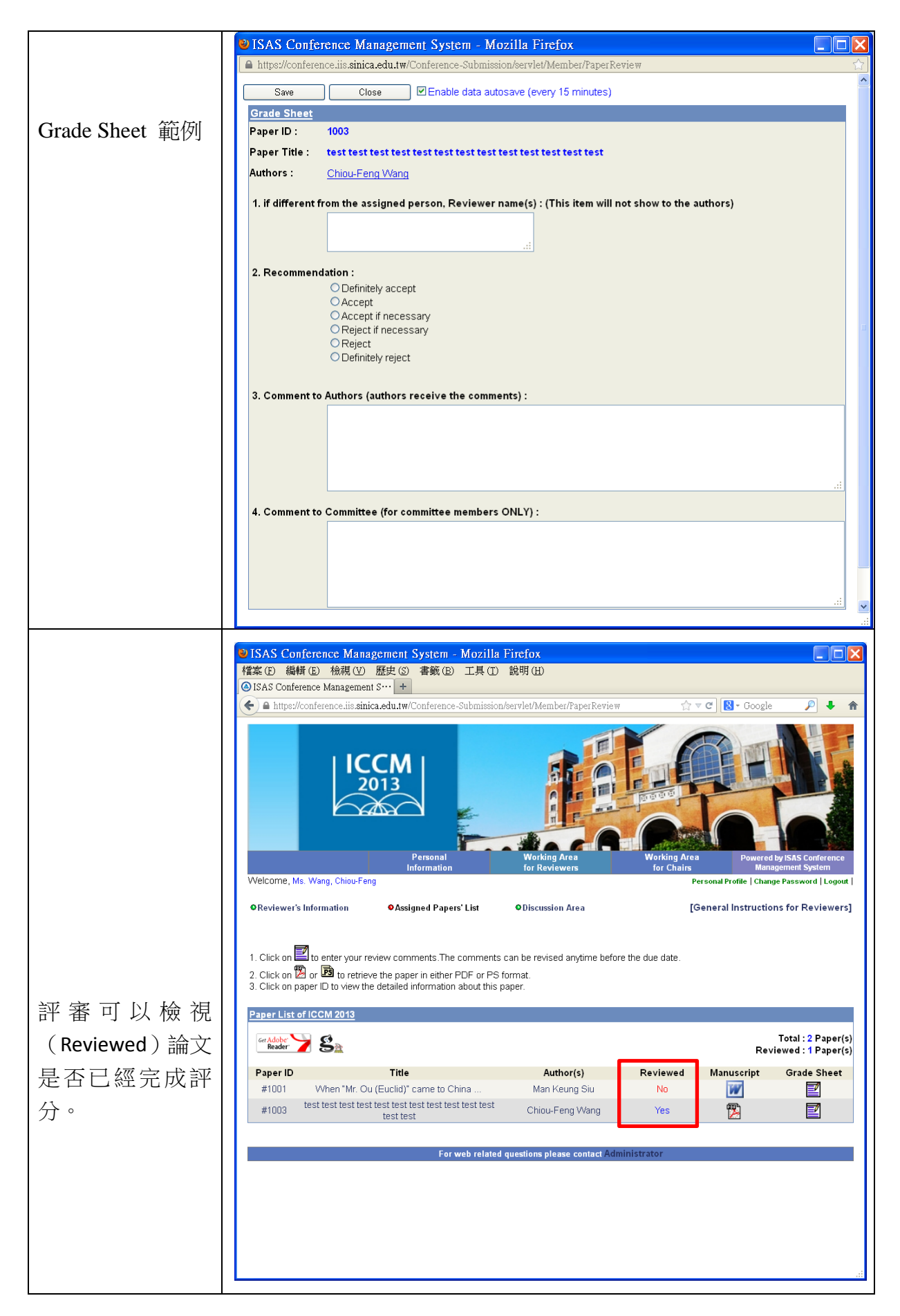

#### 6. 論文管理

- (1) **管理者**可以審視評審的進行;以評審排序或以論文排序,顯示紅字者表示已 評分。
- (2) 審稿日期快截止時,送信通知尚未完成評分的評審,通知未審之論文。

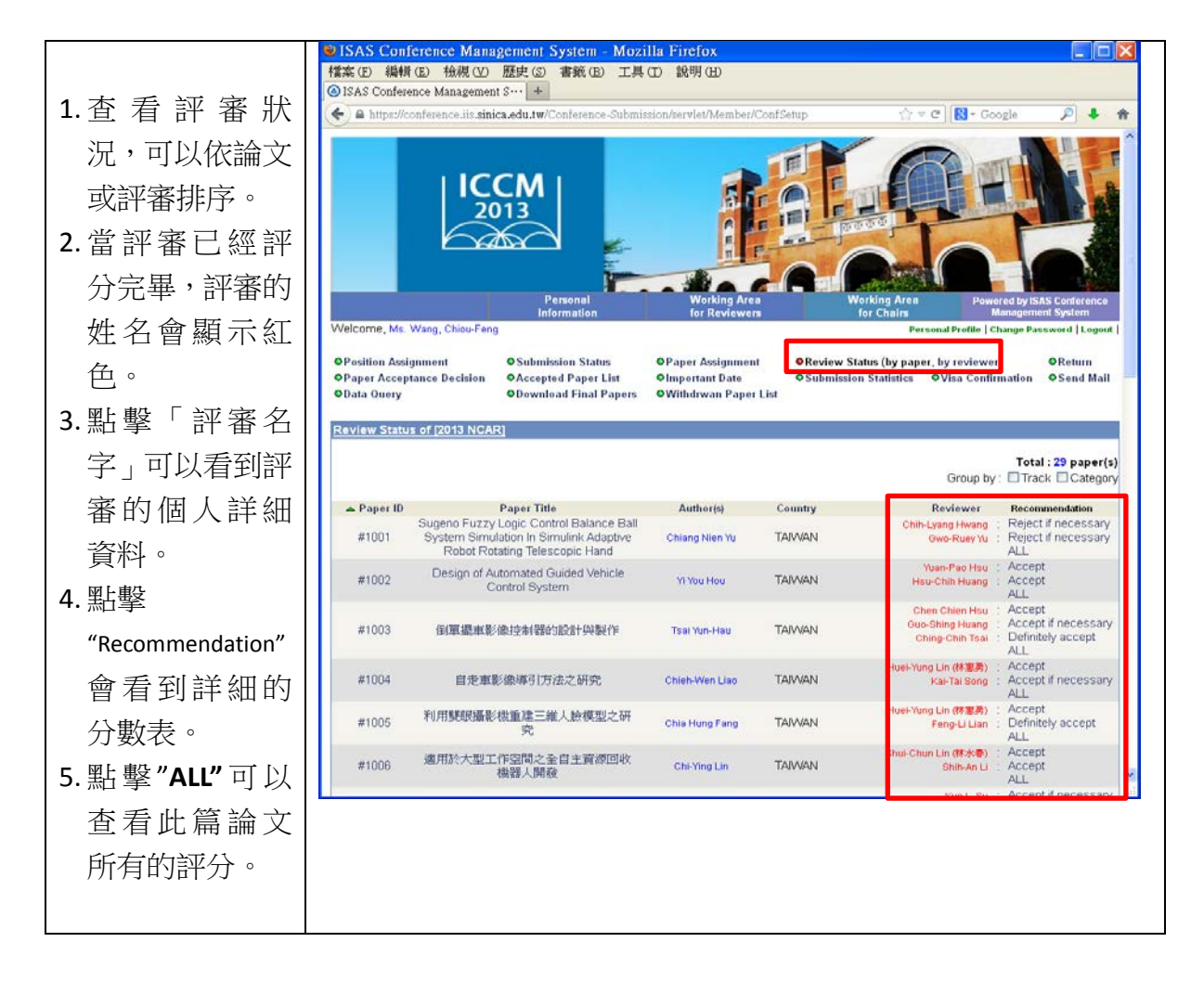

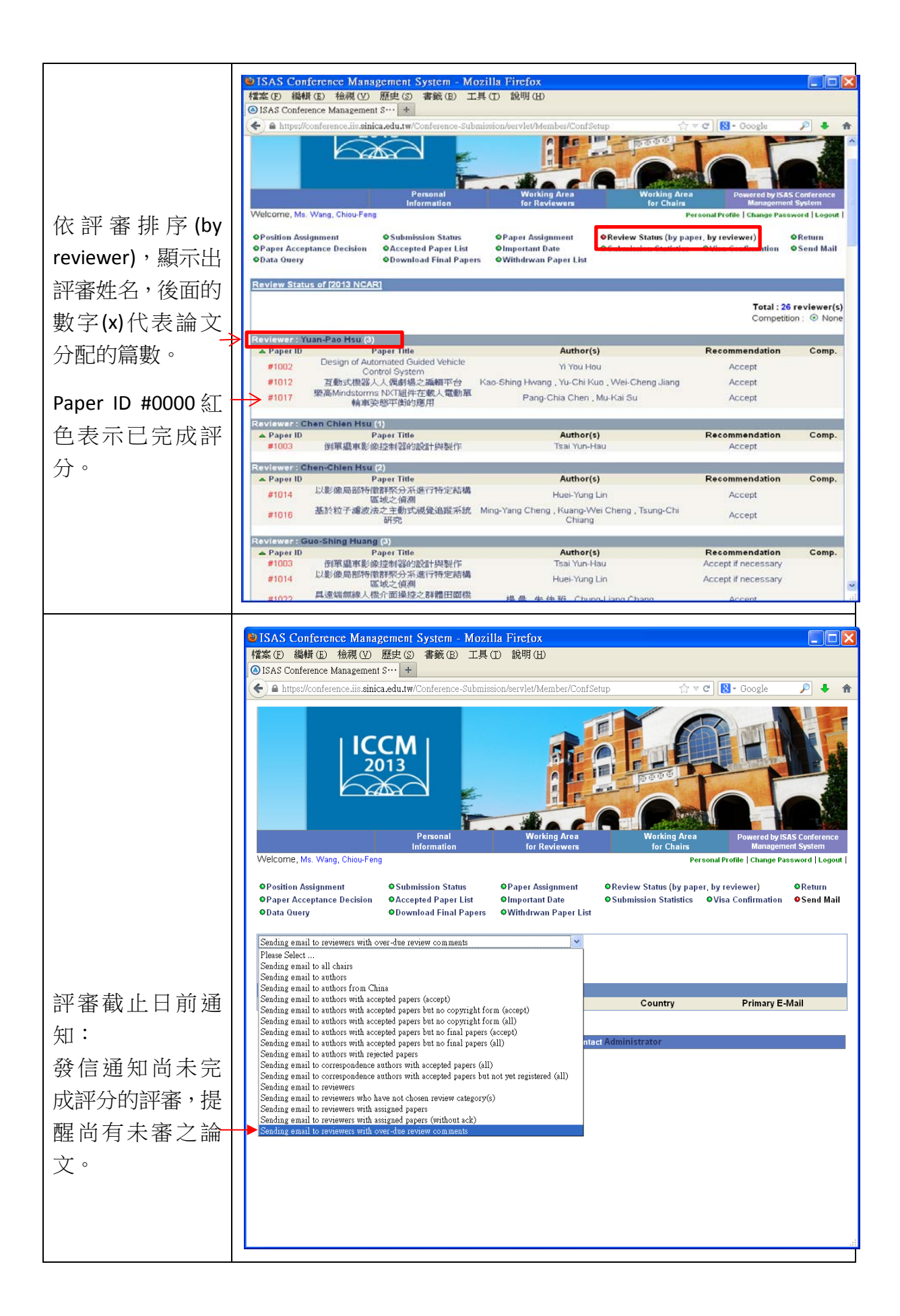

|                        | ISAS Conference Management System - Mozilla Firefox                                                                                                    | × |
|------------------------|----------------------------------------------------------------------------------------------------|---|
|                        | https://conference.iis. <b>sinica.edu.tw</b> /Conference-Submission/servlet/util/Sendmail                                                                                                    |   |
| 未完成評分的論<br>文變 <b>數</b> | SAS Conference Management System - Mozilla Firefox Interstant Management System - Mozilla Firefox Interstant Management System - Mozilla Firefox Interstant Management System - Mozilla Firefox From ICCM 2013 <tassist5@math.ntu.edu.tw> To No Receipient Mail Template Review - overdue reviews [S] Save content into template; Review - overdue reviews Subject Receipient - Name Content Dear \$(NAME), We're in final stages to make acceptance decision for ICCM 2013, so we'd appreciate you can fill reviews in next few days for the following papers: \$UNREVIEWED_PAPERS) Please visit the conference website to download your assigned papers and fill the review commands: http://conference.iis.sinica.edu.tw/Conference=99&amp;Act= Your user Id is \$(EMAIL) and your password is \$(PASSWORD). Thanks a lot. ICCM 2013</tassist5@math.ntu.edu.tw> |   |
|                        | Attachment 瀏覽… upload                                                                                                    |   |
|                        | No Attachment.                                                                                                    |   |
|                        |                                                                                                    |   |
|                        |                                                                                                    |   |
|                        |                                                                                                    |   |
|                        |                                                                                                    |   |
|                        |                                                                                                    |   |

#### 7. 論文錄取作業流程

- (1) 由高管理者執行論文錄取作業。
- (2) 將論文依照 RANK 排序。
- (3) 輸入 RANK 數值,以數值範圍設定 ACCEPT 及 REJECT,再視需要進行個別 微調。
- (4) 論文錄取名單確定後,統一發信通知作者。
- (5) 發送通知信給論文被接受之作者,需說明後續作業,如期限內上傳完稿及 Copyright Form。
- (6) 檢視論文資料。
- (7) 下載 Accepted Paper List, 。
- (8) 下載定稿論文及 Copyright Form。
- (9) Data Query: 匯出資料下載區。

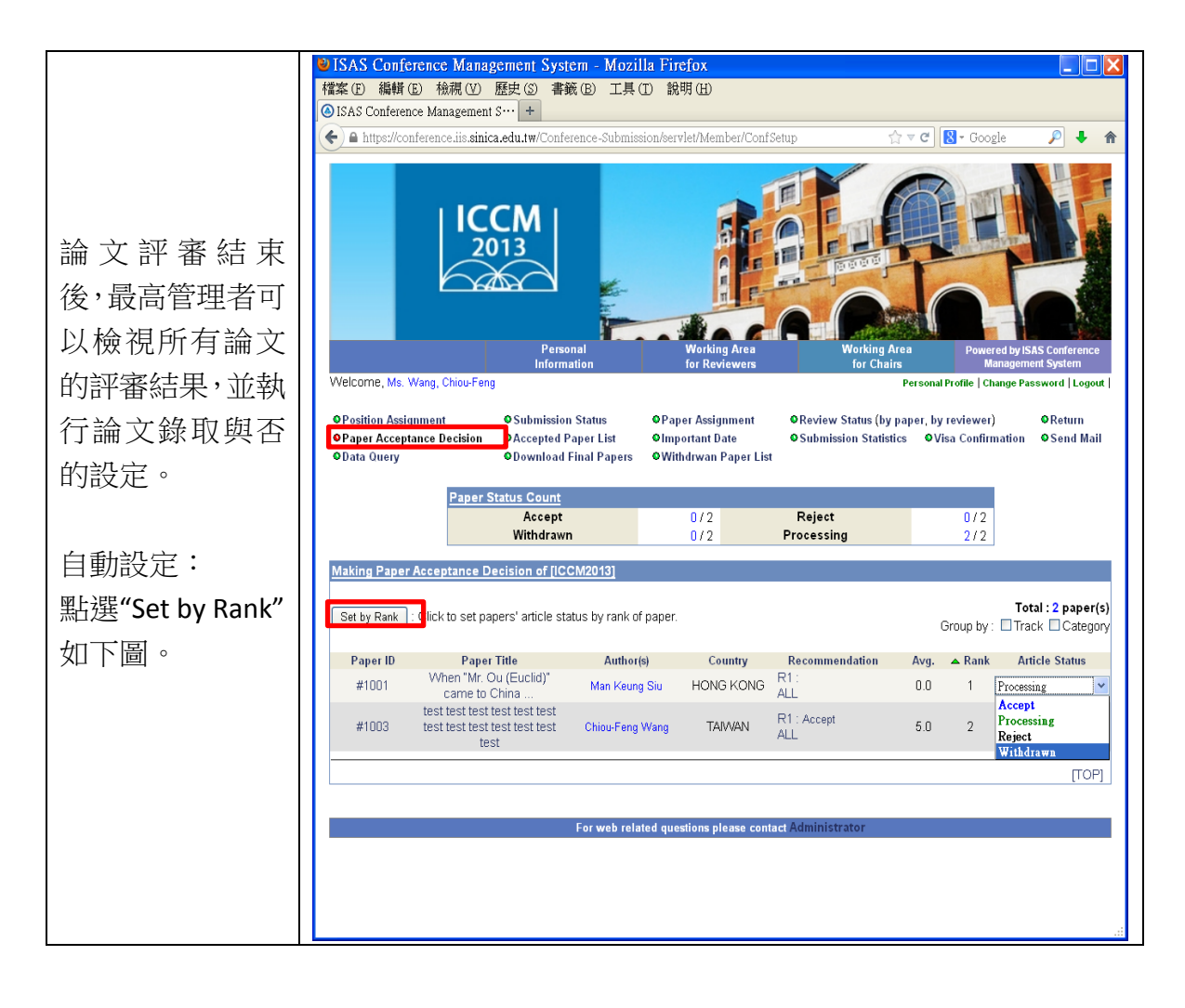

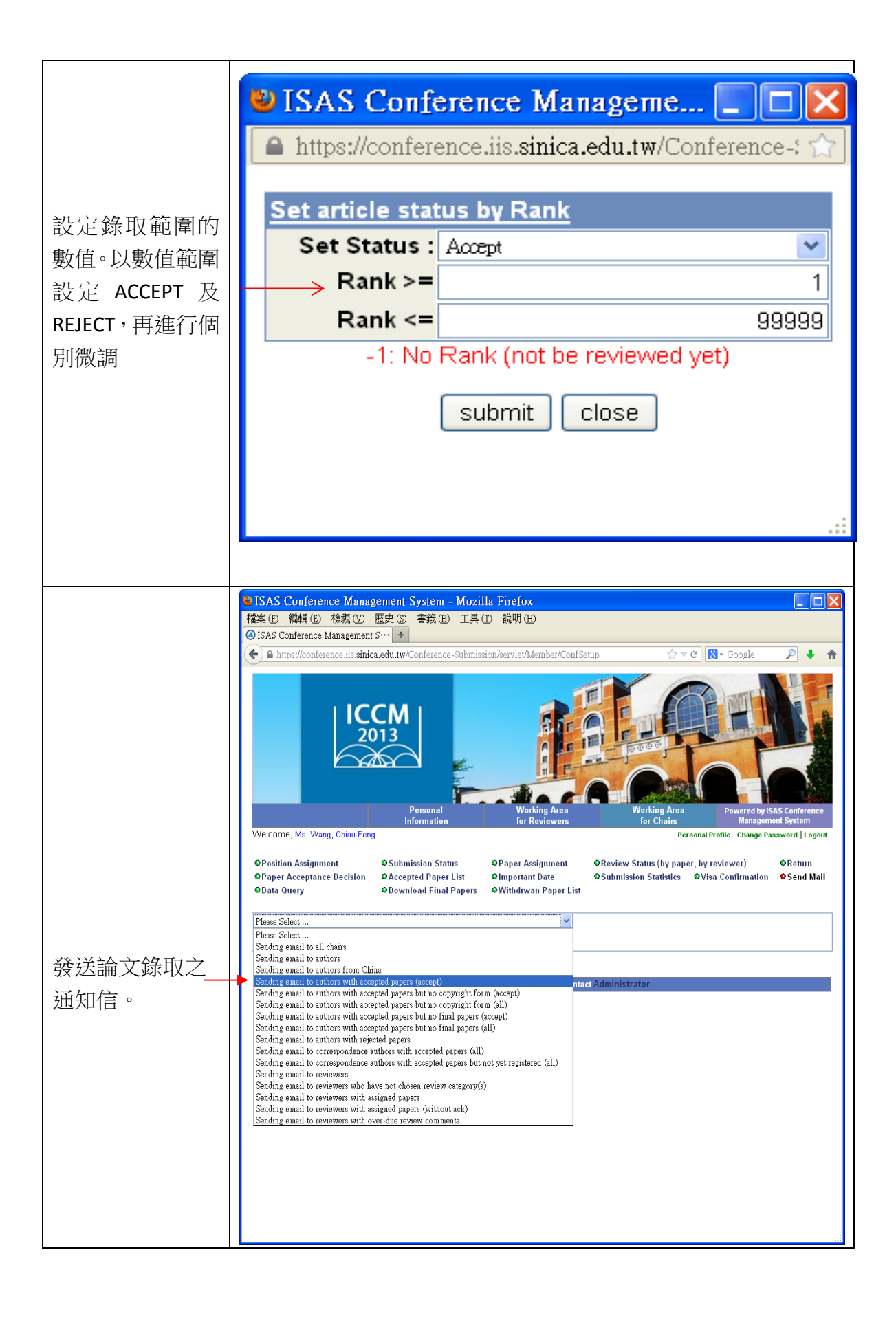

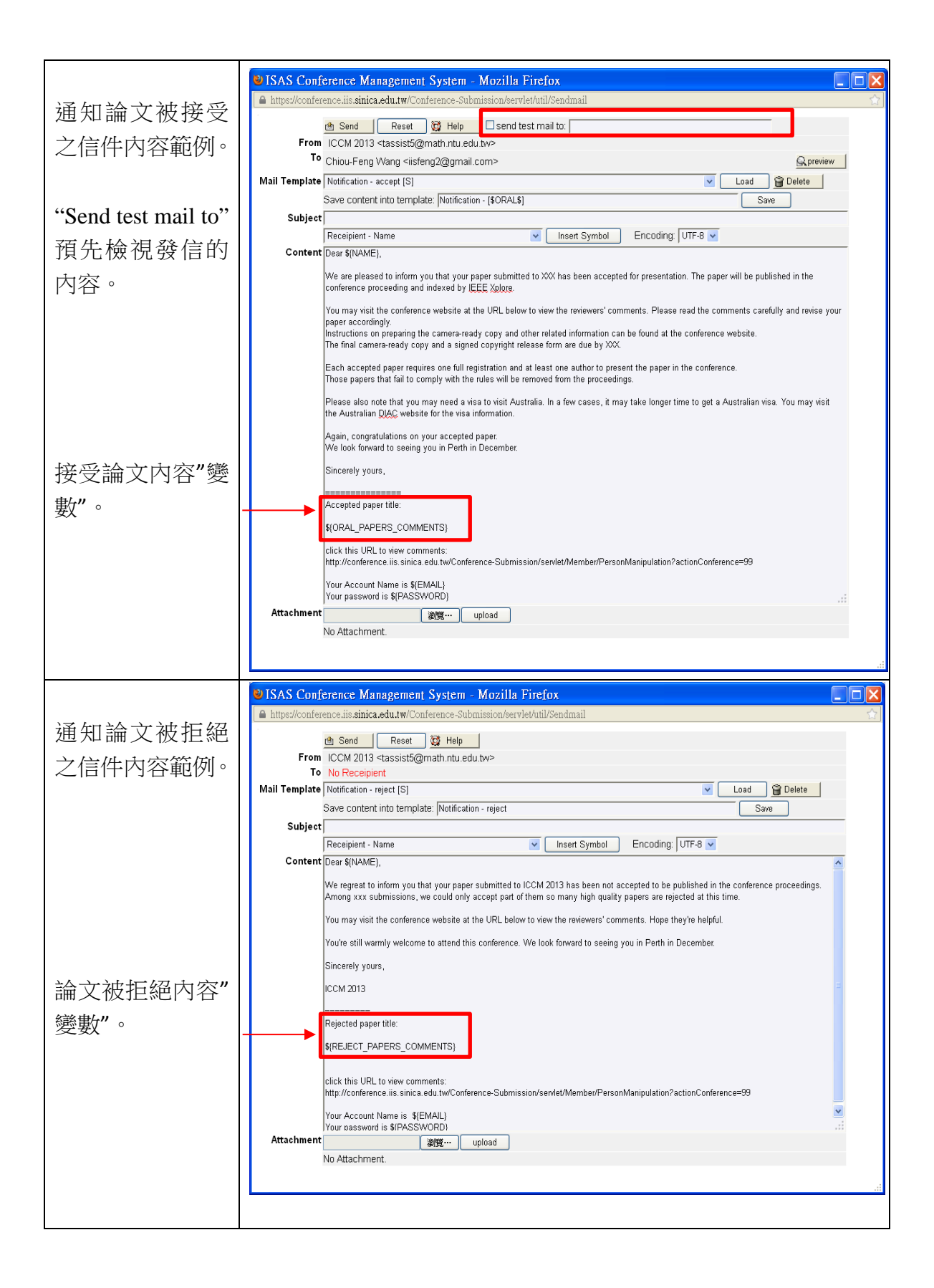

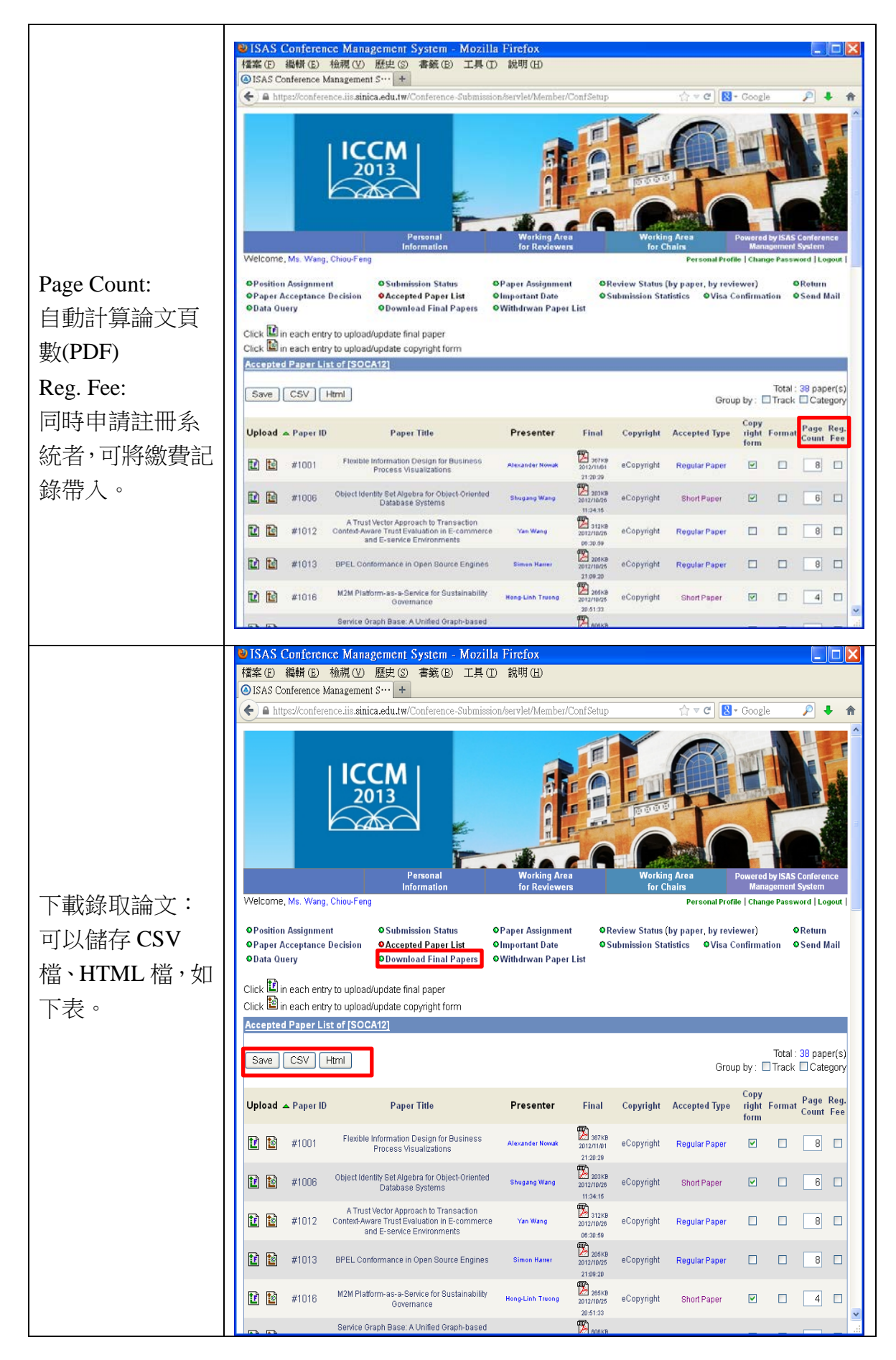

| SAS Conference Management System - Mozilla Firefox |                                                                                                    |                                                                                                    |                                                                         |  |  |  |  |  |  |
|----------------------------------------------------|----------------------------------------------------------------------------------------------------|----------------------------------------------------------------------------------------------------|-------------------------------------------------------------------------|--|--|--|--|--|--|
|                                                    |                                                                                                    |                                                                                                    |                                                                         |  |  |  |  |  |  |
| 録取論又清單                                             | Northe conference management () ISAS Conference Management () () () () () () () () () () () () ()            |                                                                                                    |                                                                         |  |  |  |  |  |  |
|                                                    | Accepted Paper List of SOCA12                                                                                |                                                                                                    |                                                                         |  |  |  |  |  |  |
|                                                    | Regular Papers                                                                                               |                                                                                                    |                                                                         |  |  |  |  |  |  |
|                                                    | Paper Title                                                                                                  | Author(s)                                                                                                    |                                                                         |  |  |  |  |  |  |
|                                                    | Flavible Information Design for Rusiness Desses Meunipations                                                 | Alexander Nowak (University of Stuttgart)<br>Dimka Karastoyanova (University of Stuttgart)                                                                                       |                                                                         |  |  |  |  |  |  |
|                                                    | Prexide information Design for Business Process Visualizations                                               | Andrej Rapoport (-)<br>David Schumm (University of Stutteart)                                                                                                    | 12                                                                      |  |  |  |  |  |  |
|                                                    | A Trust Vector Approach to Transaction Context-Aware Trust                                                   | Haibin Zhang (Macquarie University)<br>Yan Wang (Macquarie University)                                                                                                    |                                                                         |  |  |  |  |  |  |
|                                                    | Evaluation in E-commerce and E-service Environments                                                          | Xiuzhen Zhang (RMIT University)<br>Jorg Lenhard (University of Bamberg)                                                                                                    |                                                                         |  |  |  |  |  |  |
|                                                    | BPEL Conformance in Open Source Engines                                                                      | Simon Harrer (University of Bamberg)<br>Guido Wirtz (Distributed and Mobile Systems Group - University<br>of Bamberg)                                                            |                                                                         |  |  |  |  |  |  |
|                                                    | Service Graph Base: A Unified Graph-based Platform for<br>Representing and Manipulating Service Artifacts    | Xi Chen (Southwest Jaiotong University)<br>Angel Lagares Lemos (University of New South Wales)<br>Moshe Chai Barukh (University of New South Wales)<br>Boualem Benatallah (UNSW) |                                                                         |  |  |  |  |  |  |
|                                                    | A Pattern Language and Repository for Service Network<br>Management                                          | Ulrich Scholten (Karlsruhe Institute of Technology)<br>Nelly Schuster (Karlsruhe Institute of Technology (KIT))<br>Stefan Tai (Karlsruhe Institute of Technology (KIT))          |                                                                         |  |  |  |  |  |  |
|                                                    | Eventlets: Components for the Integration of Event Streams with SOA                                          | Stefan Appel (TU Darmstadt)<br>Sebastian Frischbier (TU Darmstadt)<br>Tobias Freudenreich (TU Darmstadt)                                                                         |                                                                         |  |  |  |  |  |  |
|                                                    | Spectrum-based Fault Diagnosis for Service-Oriented Software<br>Systems                                      | Alejandro Buchmann (10 Darmstadt)<br>Cutting Chen (Delft University of Technology)<br>Hans-Gerhard Gross (Delft University of Technology)                                        |                                                                         |  |  |  |  |  |  |
|                                                    | Bridging the Heterogeneity of Orchestrations - A Petri                                                       | Andy Zaidman (Delft University of Technology)<br>Stefan Kolb (University of Bamberg)<br>Jörg Lenhard (University of Bamberg)                                                     |                                                                         |  |  |  |  |  |  |
|                                                    | Net-based Integration of BPEL and Windows Workflow                                                           | Guido Wirtz (Distributed and Mobile Systems Group - University<br>of Bamberg)<br>Philipp Leitner (TU Wien)                                                                       |                                                                         |  |  |  |  |  |  |
|                                                    | Application-Level Performance Monitoring of Cloud Services<br>Based on the Complex Event Processing Paradigm | Christian Inzinger (TU Wien)<br>Waldemar Hummer (TU Wien)<br>Benjamin Satzger (TU Wien)                                                                                          |                                                                         |  |  |  |  |  |  |
|                                                    | A Module-based Approach for Structural Matching of Process                                                   | Schahram Dustdar (TU Wien)<br>Hamida Lagraa Seba (University Lyon1)                                                                                                    |                                                                         |  |  |  |  |  |  |
|                                                    | Models                                                                                                    | Sonya Abbas (University Lyon1)<br>Robin Fischer (Karlsruhe Institute of Technology (KIT))                                                                                        |                                                                         |  |  |  |  |  |  |
|                                                    | Pattern-based Process Discovery                                                                              | Erik Wittern (Karlsruhe Institute of Technology (KIT))<br>Julian Schneider (Karlsruhe Institute of Technology (KIT))<br>Stefen 21 (Karlsruhe Institute of Technology (KIT))      |                                                                         |  |  |  |  |  |  |
|                                                    | Real-time Service Process Scheduling with Intermediate                                                       | Weiran Nie (University of California, Irvine)<br>San They (University of California, Irvine)                                                                                     |                                                                         |  |  |  |  |  |  |
|                                                    | Deadline Overrun Management                                                                                  | Kwei-Jay Lin (University of California, Irvine)                                                                                                    | ►<br>                                                                   |  |  |  |  |  |  |
|                                                    |                                                                                                    |                                                                                                    |                                                                         |  |  |  |  |  |  |
|                                                    | ● ISAS Conference Management System - M<br>檔案(F) 編輯(E) 檢視(V) 歷史(S) 書範(B) T                                   | ozilla Firefox<br>「具(T) 說明(H)                                                                                                    |                                                                         |  |  |  |  |  |  |
|                                                    | ISAS Conference Management S… +                                                                              |                                                                                                    |                                                                         |  |  |  |  |  |  |
|                                                    | ← ▲ https://conference.iis.sinica.edu.tw/Conference-Sub                                                      | bmission/servlet/Member/ConfSetup                                                                                                    | C 🗧 Google 🔎 🖡 🏫                                                        |  |  |  |  |  |  |
|                                                    | Personal<br>Information<br>Welcome, Ms. Wang, Chiou-Feng                                                     | Witing Area     Parking Area       Briking Area     Braking Area                                                                                                    | Pared by ISAS Conference<br>Internet Profile   Change Password   Logoit |  |  |  |  |  |  |
| 匯出資料下載區 🔶                                          | OPosition Assignment     OPaner Accentance Decision     Opata Query     Download Final Paper                 | OPaper Assignment     OReview Status (by paper     OImportant Date     OSubmission Statistics     OWithdrwan Paper List                                                          | r, by reviewer) ●Return<br>●Visa Confirmation ●Send Mail                |  |  |  |  |  |  |
|                                                    | Download Final Papers                                                                                        |                                                                                                    |                                                                         |  |  |  |  |  |  |
| 下載接受論文的                                            | Click the link to download the fil                                                                           |                                                                                                    |                                                                         |  |  |  |  |  |  |
| 下戰按文論又可                                            | finalPapers zip                                                                                              |                                                                                                    |                                                                         |  |  |  |  |  |  |
| 相關資料。                                              |                                                                                                    |                                                                                                    |                                                                         |  |  |  |  |  |  |
|                                                    |                                                                                                    |                                                                                                    |                                                                         |  |  |  |  |  |  |
|                                                    | manuscripts.zip                                                                                              |                                                                                                    |                                                                         |  |  |  |  |  |  |
|                                                    | L                                                                                                    |                                                                                                    |                                                                         |  |  |  |  |  |  |
|                                                    | For web                                                                                                    | related questions please contact Administrator                                                                                                    |                                                                         |  |  |  |  |  |  |
|                                                    |                                                                                                    |                                                                                                    |                                                                         |  |  |  |  |  |  |
|                                                    |                                                                                                    |                                                                                                    |                                                                         |  |  |  |  |  |  |
|                                                    |                                                                                                    |                                                                                                    |                                                                         |  |  |  |  |  |  |
|                                                    |                                                                                                    |                                                                                                    |                                                                         |  |  |  |  |  |  |
|                                                    |                                                                                                    |                                                                                                    |                                                                         |  |  |  |  |  |  |
|                                                    |                                                                                                    |                                                                                                    | .:                                                                      |  |  |  |  |  |  |

### 8. 其他功能

- (1) 調整重要日期。
- (2) 檢視會議投審作業狀況。
- (3) 發信系統。

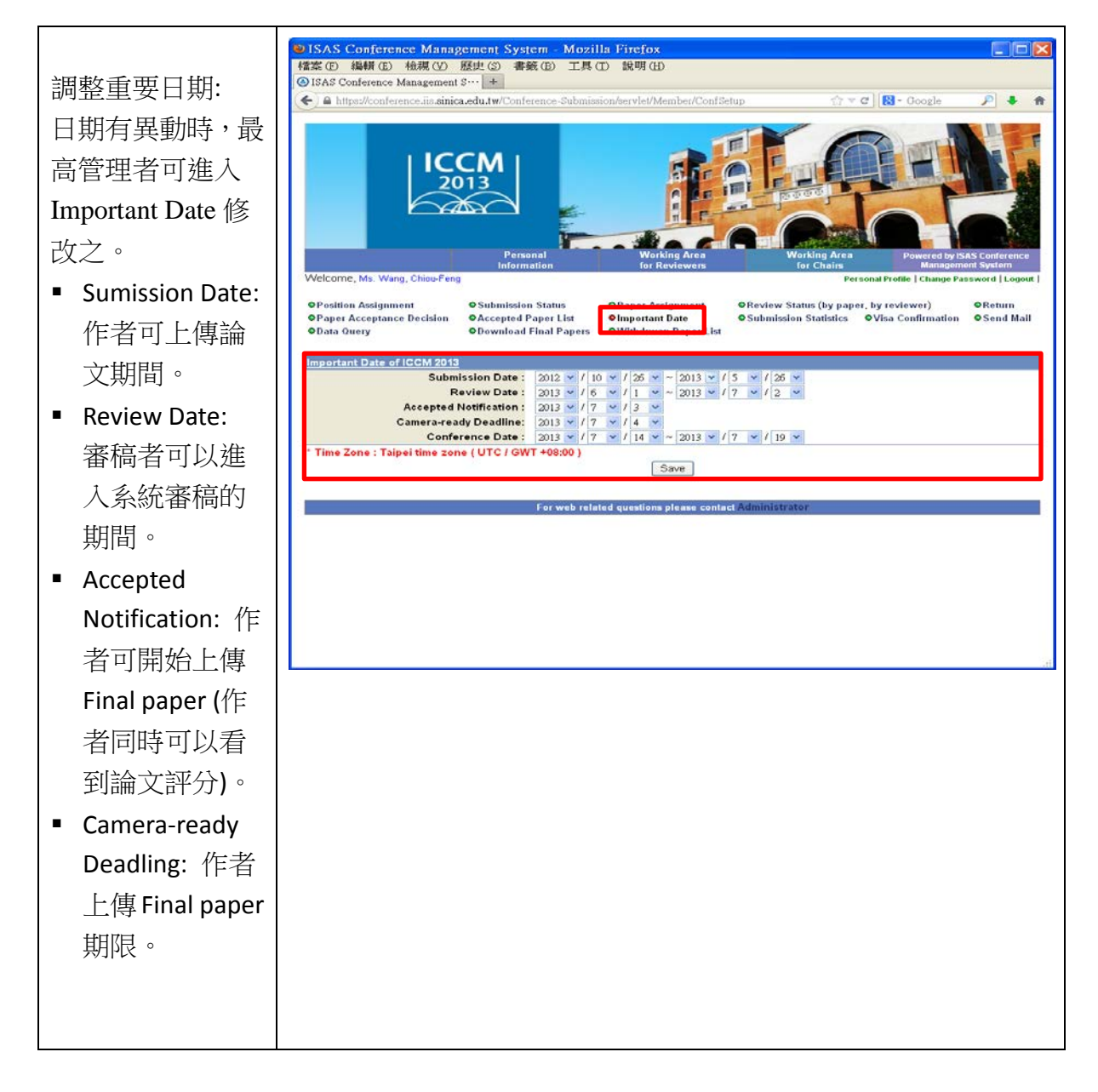

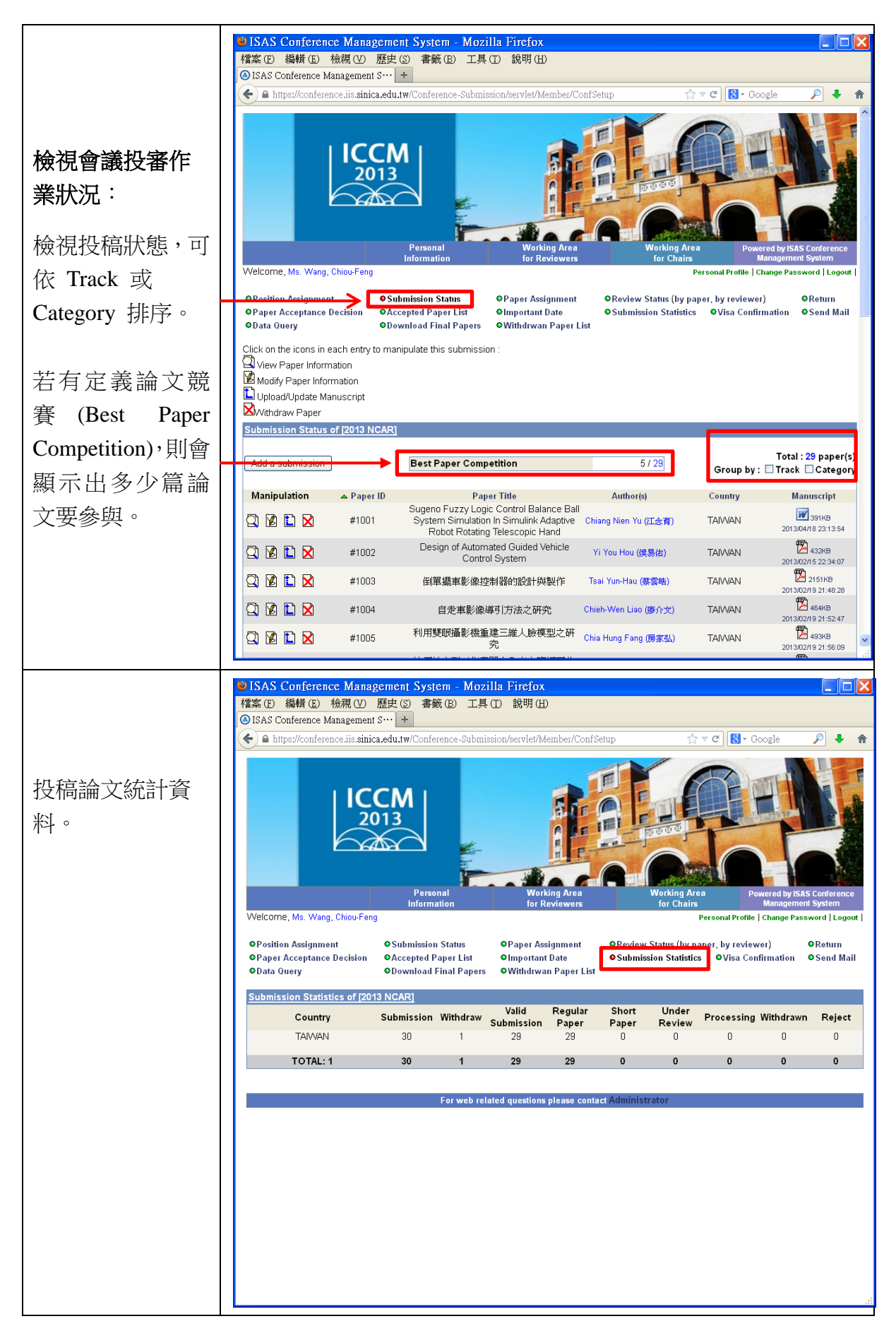

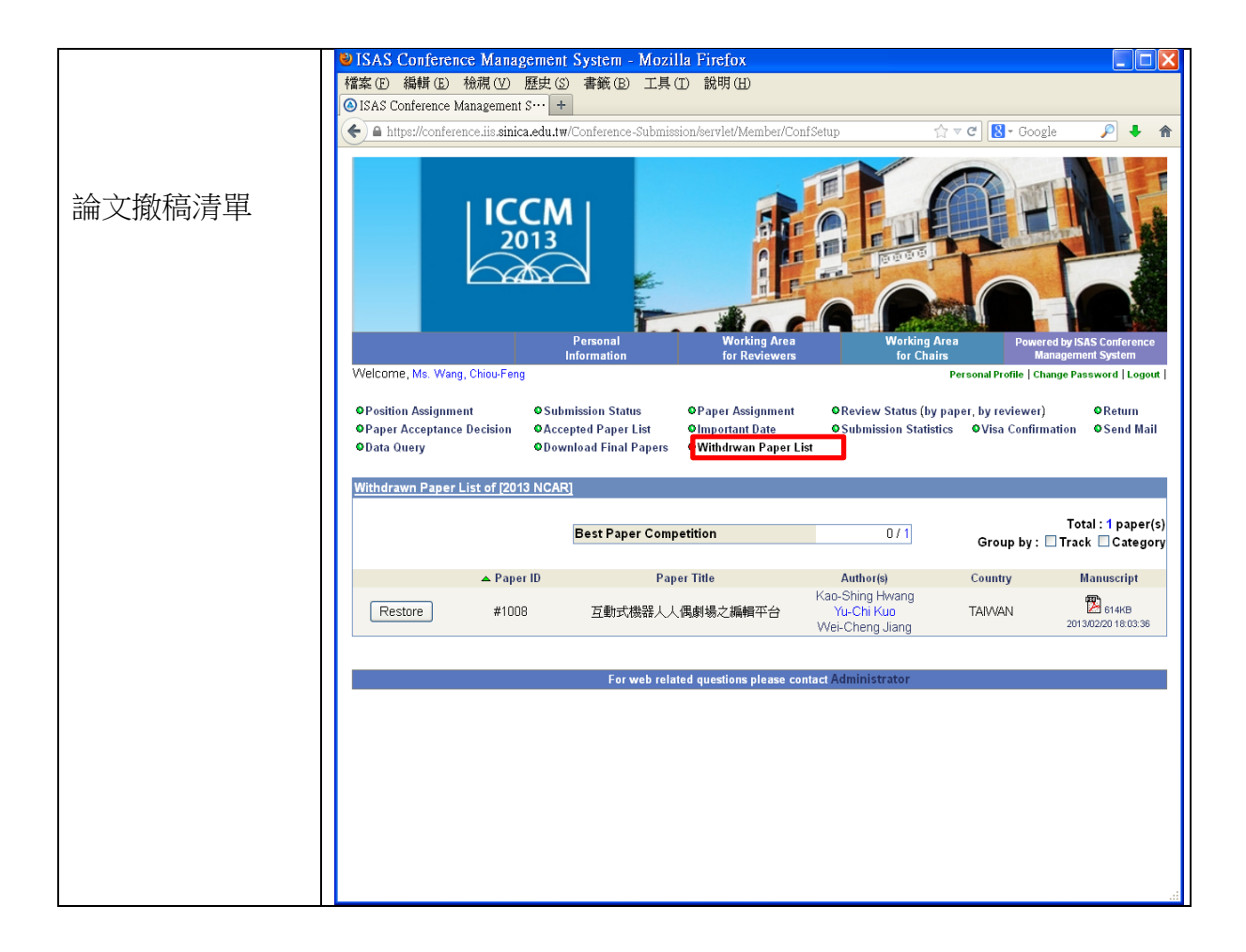

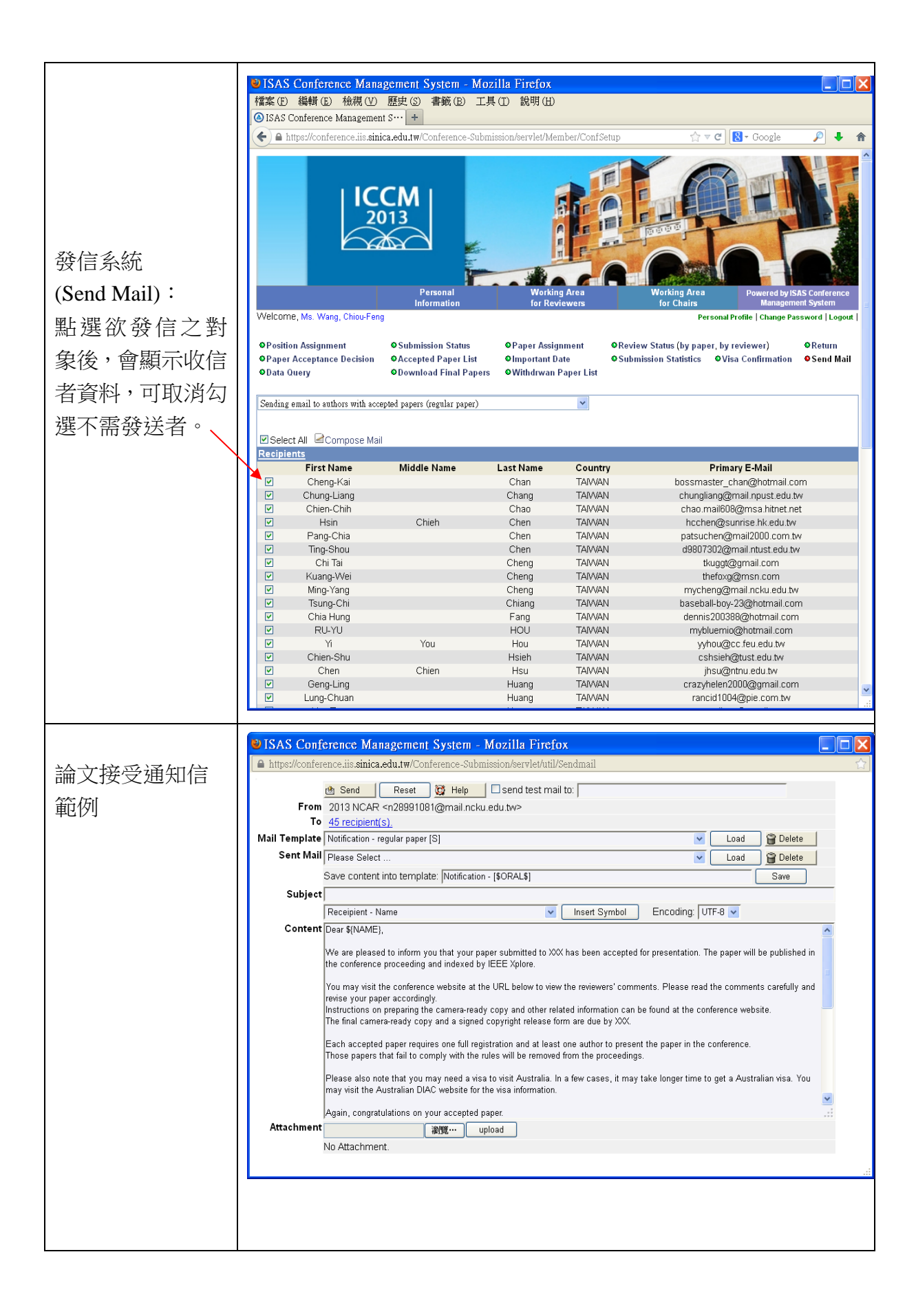